Guida per l'utente

© Copyright 2016 HP Development Company, L.P.

Bluetooth è un marchio del rispettivo proprietario usato da HP Inc. su licenza. MicroSD è un marchio o un marchio registrato di SD-3C negli Stati Uniti e/o in altri paesi. OneDrive e Windows sono marchi registrati o marchi di Microsoft Corporation negli Stati Uniti e/o in altri paesi.

Le informazioni contenute in questo documento sono soggette a modifiche senza preavviso. Le sole garanzie per i prodotti e i servizi HP sono definite nelle norme esplicite di garanzia che accompagnano tali prodotti e servizi. Nulla di quanto contenuto nel presente documento va interpretato come costituente una garanzia aggiuntiva. HP non risponde di eventuali errori tecnici ed editoriali o di omissioni presenti in questo documento.

Seconda edizione: ottobre 2016

Prima edizione: luglio 2016

Numero di parte del documento: 855137-062

#### Avviso per il prodotto

In questa guida per l'utente vengono descritte le funzionalità comuni nella maggior parte dei modelli. Alcune funzionalità potrebbero non essere disponibili sul dispositivo in uso.

Non tutte le funzioni sono disponibili in tutte le edizioni o versioni di Windows. I sistemi potrebbero richiedere hardware, driver, software o aggiornamenti del BIOS da acquistare separatamente e/o aggiornati per sfruttare tutte le funzionalità di Windows. Windows 10 viene aggiornato automaticamente; la funzione è sempre abilitata. Potrebbero essere applicati i costi previsti dal fornitore di servizi Internet (ISP) e requisiti aggiuntivi per gli aggiornamenti. Vedere http://www.microsoft.com.

Per accedere alle ultime guide per l'utente o ai manuali aggiornati per il prodotto, visitare la pagina <u>http://www.hp.com/support</u>. Selezionare **Trova il tuo prodotto**, quindi seguire le istruzioni visualizzate.

#### Condizioni della licenza software

Installando, duplicando, scaricando o altrimenti utilizzando qualsiasi prodotto software preinstallato su questo dispositivo, l'utente accetta di essere vincolato dai termini del presente Contratto di licenza con l'utente finale (EULA) HP. Se non si accettano le condizioni di licenza, restituire il prodotto inutilizzato (hardware e software) entro 14 giorni per ottenere il rimborso totale alle condizioni in vigore presso il rivenditore.

Per ogni ulteriore informazione o per richiedere un completo risarcimento del prezzo di acquisto del dispositivo, rivolgersi al rivenditore.

# Sommario

| 1 Int | troduzione                                                               | 1      |
|-------|--------------------------------------------------------------------------|--------|
|       | Ricerca di informazioni                                                  | 2      |
| 2 (0  | umponenti                                                                | 4      |
| 2 00  | Individuaziono doll'hardwaro                                             | 4      |
|       | Individuazione del coftware                                              |        |
|       |                                                                          | н      |
|       | Parte anteriore                                                          |        |
|       | Parte posteriore                                                         |        |
|       | Ftichette                                                                | 0<br>۹ |
|       | Installazione delle schede Nano SIM                                      |        |
|       | Inserimento di una scheda Nano SIM                                       |        |
| 3 Es  | pansione del display                                                     | 12     |
|       | Accesso a Continuum                                                      | 12     |
|       | Apertura di un'app su un display esterno                                 |        |
|       | Chiusura di una finestra sul display esterno                             | 13     |
|       | Passaggio da un'app all'altra                                            | 13     |
|       | Utilizzo della Lap Dock opzionale                                        |        |
|       | Collegamento all'alimentazione CA                                        | 14     |
|       | Collegamento del dispositivo                                             |        |
|       | Connessione cablata                                                      |        |
|       | Connessione wireless                                                     |        |
|       | Collegamento tramite la Desk Dock opzionale                              |        |
|       | Individuazione e connessione a display wireless compatibili con Miracast |        |
|       | Uso di HP Workspace (solo in determinati prodotti)                       | 17     |
| 4 Co  | nnessioni di rete                                                        | 18     |
|       | Connessione a una rete wireless                                          | 18     |
|       | Utilizzo dei controlli di rete e wireless                                | 18     |
|       | Collegamento a una WLAN                                                  |        |
|       | Connessione alle reti cellulari                                          | 19     |
|       | Uso dei dispositivi wireless Bluetooth                                   | 19     |
|       | Connessione di dispositivi Bluetooth                                     | 20     |
|       | Connessione a una rete LAN cablata (solo in determinati prodotti)        | 20     |
|       | Condivisione o pagamento in modalità wireless                            | 20     |

| 5 Spostamento nella schermata                                                     | 21 |
|-----------------------------------------------------------------------------------|----|
| Uso dei movimenti                                                                 | 21 |
| Тоссо                                                                             | 21 |
| Scorrimento                                                                       | 21 |
| Zoom con pizzico a due dita                                                       | 21 |
| Scorrimento a un dito                                                             | 22 |
| Utilizzo dello scorrimento a un dito su una Lap Dock opzionale                    | 22 |
| Uso di una tastiera e di un mouse opzionali                                       | 22 |
| Uso della tastiera su schermo                                                     | 23 |
| Uso delle funzionalità dello schermo                                              | 23 |
| Uso del display                                                                   | 23 |
| Uso della barra di navigazione                                                    | 23 |
| Visualizzazione della barra di stato                                              | 24 |
| Controllo delle notifiche, modifica delle impostazioni e accesso alle scorciatoie | 25 |
| 6 Uso delle funzioni di chiamate e messaggi                                       | 26 |
| 7 Aggiunta di app                                                                 | 27 |
| 8 Uso di posta elettronica e social network                                       | 28 |
| Configurazione degli account di posta elettronica                                 | 28 |
| Configurazione di un account per i social media                                   |    |
| Invio di e-mail                                                                   | 28 |
| 9 Stampa                                                                          | 29 |
| 10 Utilizzo dell'app HP 12C Financial Calculator                                  | 30 |
| 11 Funzionalità di intrattenimento                                                | 31 |
| Uso della fotocamera                                                              | 31 |
| Audio                                                                             | 33 |
| Collegamento di altoparlanti                                                      | 33 |
| Collegamento di cuffie                                                            | 34 |
| Collegamento di cuffie auricolari                                                 | 34 |
| Modifica del volume                                                               | 34 |
| Uso delle impostazioni audio                                                      | 35 |
| 12 Risparmio energia                                                              | 36 |
| Spegnimento del dispositivo                                                       |    |
| Impostazione delle opzioni di risparmio energia                                   |    |

| lles delle medalità di vice evenie en eveie                | 20 |
|------------------------------------------------------------|----|
| oso delle modalita di risparmio energia                    |    |
|                                                            |    |
| Uso dell'alimentazione a battoria                          |    |
|                                                            |    |
| Ottimizzazione dell'autonomia della batteria               |    |
| Gestione dei livelli di batteria in esqurimento            |    |
| Identificazione dei livelli di batteria in esqurimento     |    |
| Risoluzione del livello di batteria in esaurimento         |    |
| Risparmio della batteria                                   | 38 |
| Smaltimento della batteria                                 | 38 |
| liso della ricarica wireless                               | 38 |
| Uso dell'alimentazione CA esterna                          | 39 |
| Test dell'adattatore CA                                    | 40 |
|                                                            |    |
| 13 Condivisione e backup dei dati                          | 41 |
| Uso di OneDrive                                            |    |
| Uso di una scheda di memoria MicroSD                       | 41 |
| Inserimento di una scheda di memoria MicroSD               | 41 |
| Uso di Storage                                             | 42 |
| Determinazione dello spazio di archiviazione               | 42 |
| Uso di Backup                                              |    |
| Ripristino o reimpostazione del dispositivo                | 43 |
|                                                            |    |
| 14 Protezione                                              |    |
| Impostazione della protezione tramite PIN                  |    |
| USO di Windows Hello                                       |    |
| Impostazione della funzione di doppio tocco per riattivare |    |
| Uso al un account Microsoft                                |    |
| Blocco dello schermo                                       |    |
| Shlocco dello schermo                                      |    |
| Utilizzo di HP Dicplay Tools per protoggoro lo schormo     |    |
|                                                            |    |
| 15 Manutenzione                                            | 46 |
| Visualizzazione delle informazioni di sistema              |    |
| Aggiornamento del sistema operativo e delle app            | 46 |
| Aggiornamento del sistema operativo                        | 46 |
| Aggiornamento delle app                                    | 46 |
| Diagnostica                                                | 46 |
|                                                            |    |

| Pulizia del di   | spositivo                    |  |
|------------------|------------------------------|--|
| Pi               | rocedure di pulizia          |  |
|                  | Pulizia del display          |  |
|                  | Pulizia delle parti laterali |  |
| Spedizione d     | el dispositivo               |  |
|                  |                              |  |
| 16 Accessibilità |                              |  |
| Tecnologie as    | ssistive supportate          |  |
| Come contat      | tare l'assistenza            |  |
|                  |                              |  |
| Indice analitico |                              |  |

# 1 Introduzione

Dopo aver configurato e registrato il dispositivo, si consiglia di attenersi alla seguente procedura per ottenere il massimo dal proprio investimento intelligente:

- **IMPORTANTE:** Occorre sbloccare lo schermo ogni volta che si spegne.
  - Premere il pulsante di accensione, quindi scorrere in alto dal centro dello schermo. Se richiesto, immettere il PIN.
- SUGGERIMENTO: Per tornare rapidamente alla schermata Start da un'app aperta, toccare **della** dalla barra di navigazione nella parte inferiore dello schermo.
  - **Espansione del display**: tramite il dock scrivania (da acquistare separatamente) e Continuum, è possibile collegare il dispositivo in uso a un display esterno. Il dock scrivania può anche essere utilizzato per collegare il dispositivo a una tastiera e a un mouse. Vedere <u>Espansione del display a pagina 12</u>.
  - **Connessione a Internet**: configurare la rete per potersi connettere a Internet. Per ulteriori informazioni, vedere <u>Connessioni di rete a pagina 18</u>.
  - **Apprendimento delle funzionalità del dispositivo**: apprendere le funzionalità del dispositivo. Vedere <u>Componenti a pagina 4 e Spostamento nella schermata a pagina 21</u>.
  - Individuazione dell'aiuto: apprendere le funzionalità dello schermo e del software del dispositivo.
     Vedere Individuazione dell'aiuto a pagina 4.
  - Individuazione delle app installate: accedere all'elenco delle app preinstallate sul dispositivo.
    - ▲ Scorrere da destra a sinistra sulla schermata Start.
  - Aggiunta di ulteriori app: utilizzare l'app Store per scaricare app per il dispositivo. Vedere Aggiunta di app a pagina 27.
  - Condivisione dei file e backup di app e file: impostare un metodo di condivisione e backup utilizzando un account OneDrive<sup>®</sup> o una scheda di memoria MicroSD. Vedere <u>Condivisione e backup dei dati</u> <u>a pagina 41</u>.

# Ricerca di informazioni

Utilizzare questa tabella per individuare le risorse contenenti dettagli sul prodotto, informazioni procedurali e molto altro ancora.

| Risorsa                                                                        |                                                                                                    | Son | Sommario                                                                                                    |  |
|--------------------------------------------------------------------------------|----------------------------------------------------------------------------------------------------|-----|----------------------------------------------------------------------------------------------------|--|
| Avvio rapido                                                                   |                                                                                                    | •   | Panoramica su funzionalità e impostazione del dispositivo                                                         |  |
| App Informazioni di base                                                       |                                                                                                    | •   | Istruzioni dettagliate e video che forniscono ulteriori informazioni                                              |  |
| IMPORTANTE: L'app Informazioni di base richiede una<br>connessione a Internet. |                                                                                                    |     | sul dispositivo                                                                                                   |  |
|                                                                                | Scorrere da destra a sinistra sulla schermata Start<br>per visualizzare tutte le app, quindi toccare<br>Informazioni di base. Toccare, quindi<br>selezionare un argomento. |     |                                                                                                    |  |
| Assi                                                                           | stenza HP                                                                                                    | •   | Avviare una chat online con un tecnico di HP                                                                      |  |
| Per                                                                            | assistenza HP, visitare la pagina <u>http://www.hp.com/</u>                                                                                                    | •   | Numeri telefonici del supporto                                                                                    |  |
| <u>sup</u>                                                                     | <u>port</u> .                                                                                                    | •   | Sedi dei centri di assistenza HP                                                                                  |  |
| Guio                                                                           | la alla sicurezza e al comfort                                                                                                    | •   | Corretta configurazione della postazione di lavoro                                                                |  |
| Per                                                                            | accedere a questa guida:                                                                                                    | •   | Indicazioni per la postura e le abitudini di lavoro per ottimizzare il<br>comfort o diminuire i rischi di losioni |  |
|                                                                                | Scorrere verso l'alto dal centro della schermata Start,                                                                                                    |     | Informazioni sulla sicurezza mercanica ed elettrica                                                               |  |
|                                                                                | toccare 🛛 HP Device Hub, quindi toccare Guida                                                                                                    | •   |                                                                                                    |  |
|                                                                                | <b>per l'utente</b> . Se richiesto, selezionare la lingua, poi<br>toccare <b>Guida alla sicurezza e al comfort</b> .                                                       |     |                                                                                                    |  |
| орр                                                                            | ure                                                                                                    |     |                                                                                                    |  |
|                                                                                | Visitare la pagina <u>http://www.hp.com/ergo</u> .                                                                                                    |     |                                                                                                    |  |
|                                                                                | IMPORTANTE: Per accedere all'ultima versione della guida è necessario essere collegati a Internet.                                                                         |     |                                                                                                    |  |
| Nor                                                                            | mative e avvisi di sicurezza e ambientali                                                                                                    | •   | Avvisi importanti sulle normative, incluse informazioni sul corretto                                              |  |
| Per                                                                            | accedere a questo documento:                                                                                                    |     | smaltimento della batteria, se necessario                                                                         |  |
|                                                                                | Scorrere verso l'alto dal centro della schermata Start,                                                                                                    |     |                                                                                                    |  |
|                                                                                | toccare 🛛 🗑 HP Device Hub, quindi toccare Guida                                                                                                    |     |                                                                                                    |  |
|                                                                                | per l'utente. Se richiesto, selezionare la lingua, poi<br>toccare Normative e avvisi di sicurezza e<br>ambientali.                                                         |     |                                                                                                    |  |
|                                                                                | IMPORTANTE: Per accedere all'ultima versione del<br>documento è necessario essere collegati a Internet.                                                                    |     |                                                                                                    |  |
| Gar                                                                            | anzia limitata*                                                                                                    | •   | Informazioni sulla garanzia specifiche di questo dispositivo                                                      |  |
| Per                                                                            | accedere a questo documento:                                                                                                    |     |                                                                                                    |  |
|                                                                                | Scorrere verso l'alto dal centro della schermata Start,                                                                                                    |     |                                                                                                    |  |
|                                                                                | toccare 🗑 HP Device Hub, quindi toccare Guida                                                                                                    |     |                                                                                                    |  |
|                                                                                | <b>per l'utente</b> . Se richiesto, selezionare la lingua, poi<br>toccare <b>Garanzia</b> .                                                                                |     |                                                                                                    |  |
| орр                                                                            | oppure                                                                                                    |     |                                                                                                    |  |

#### Risorsa

#### Sommario

Visitare la pagina <u>http://www.hp.com/go/orderdocuments</u>.

**IMPORTANTE:** Per accedere all'ultima versione del documento è necessario essere collegati a Internet.

\*La Garanzia limitata HP è disponibile nelle guide per l'utente del prodotto. In alcuni paesi o regioni, HP può fornire la Garanzia limitata HP nella confezione. Nei paesi o nelle regioni in cui la garanzia non è fornita nella confezione, è possibile recuperarla sul Web. Per accedere a una copia online o ordinare una copia stampata della garanzia, visitare la pagina <u>http://www.hp.com/go/orderdocuments</u>. Per i prodotti acquistati nell'area geografica Asia-Pacifico, è possibile scrivere ad HP all'indirizzo POD, P.O. Box 161, Kitchener Road Post Office, Singapore 912006. Includere il nome del prodotto e il proprio nome, numero di telefono e indirizzo postale.

# 2 Componenti

# Individuazione dell'hardware

Per visualizzare un elenco dei componenti hardware installati sul dispositivo:

- 1. Scorrere verso l'alto dal centro della schermata Start.
- Toccare by HP Device Hub.

Vengono visualizzate la informazioni sui componenti hardware del sistema sul dispositivo.

# Individuazione del software

Per visualizzare un elenco dei componenti software installati sul dispositivo:

Scorrere da destra a sinistra sulla schermata Start per visualizzare tutte le app.

# Individuazione dell'aiuto

L'app Informazioni di base fornisce istruzioni dettagliate, presentazioni a diapositive e video con informazioni sul dispositivo.

- **IMPORTANTE:** L'app Informazioni di base richiede una connessione a Internet.
  - Scorrere da destra a sinistra sulla schermata Start per visualizzare tutte le app, quindi toccare Informazioni di base. Toccare , quindi selezionare un argomento.
- 🖹 NOTA: Per ulteriori informazioni, toccare 🔎 per utilizzare la funzione di ricerca.
- **NOTA:** Per accedere alla ricerca dalla schermata di blocco:
  - Toccare e tenere premuto D.

# **Parte anteriore**

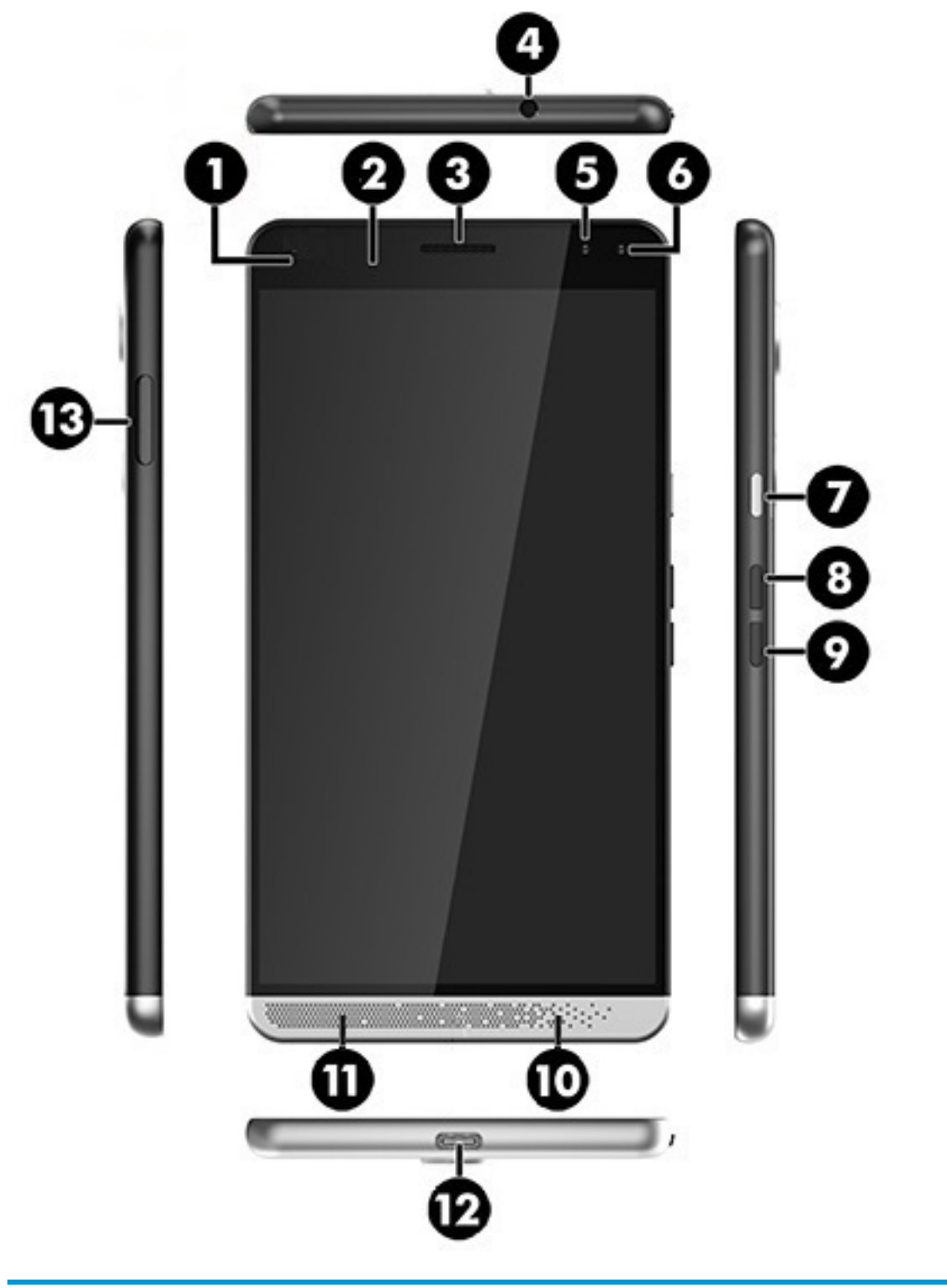

| Componente |                       | Descrizione |                                                                                                    |
|------------|-----------------------|-------------|----------------------------------------------------------------------------------------------------|
| (1)        | Spia di alimentazione | ٠           | Rosso: la batteria è quasi scarica ed è in fase di ricarica. La<br>spia resta accesa fino a quando la batteria non raggiunge |

| Componente |                                                                        | Descrizione                                                                                                    |
|------------|------------------------------------------------------------------------|----------------------------------------------------------------------------------------------------|
|            |                                                                        | un livello di carica sufficiente per consentire al dispositivo<br>di funzionare.                                                                                                    |
|            |                                                                        | <ul> <li>Verde: l'alimentazione CA è collegata e la batteria è<br/>completamente carica.</li> </ul>                                                                                                    |
| (2)        | Sensore di luce ambientale                                             | Rileva la luce nell'area circostante e regola di conseguenza la<br>luminosità del display.                                                                                                    |
|            |                                                                        | Per impostare la regolazione automatica della luminosità:                                                                                                    |
|            |                                                                        | Scorrere dall'alto verso il basso sullo schermo, toccare                                                                                                    |
|            |                                                                        | <b>Tutte le impostazioni</b> , toccare <b>Sistema</b> , toccare                                                                                                    |
|            |                                                                        | Schermo, quindi seguire le istruzioni visualizzate.                                                                                                    |
| (3)        | Auricolare                                                             | Produce il suono per le telefonate.                                                                                                    |
| (4)        | Jack combinato di uscita audio (cuffie)/<br>ingresso audio (microfono) | Consente di collegare altoparlanti stereo alimentati, cuffie,<br>auricolari o cuffie auricolari con microfono opzionali o un cavo<br>audio di un televisore. Consente inoltre di collegare un<br>microfono con auricolare opzionale. Il jack non supporta<br>dispositivi opzionali dotati solo della funzione microfono. |
|            |                                                                        | <b>AVVERTENZA!</b> Per ridurre il rischio di lesioni dell'apparato<br>uditivo, regolare il volume prima di indossare le cuffie o<br>l'auricolare. Per ulteriori informazioni sulla sicurezza, consultare<br>Normative e avvisi di sicurezza e ambientali.                                                                |
|            |                                                                        | Per accedere a questa guida:                                                                                                    |
|            |                                                                        | <ul> <li>Scorrere verso l'alto dal centro della schermata Start,</li> </ul>                                                                                                    |
|            |                                                                        | toccare 🛛 אף Device Hub, quindi toccare Guida per                                                                                                    |
|            |                                                                        | l'utente. Se richiesto, selezionare la lingua, poi toccare<br>Normative e avvisi di sicurezza e ambientali.                                                                                                    |
|            |                                                                        | <b>IMPORTANTE:</b> Per accedere all'ultima versione del documento<br>è necessario essere collegati a Internet.                                                                                                    |
|            |                                                                        | <b>NOTA:</b> Se al jack è collegato un dispositivo, gli altoparlanti esterni vengono disattivati.                                                                                                    |
| (5)        | Fotocamera                                                             | Consente di registrare filmati e scattare fotografie.                                                                                                    |
|            |                                                                        | Per utilizzare la fotocamera:                                                                                                    |
|            |                                                                        | Toccare <b>Toccare</b> sulla schermata Start.                                                                                                    |
|            |                                                                        | Per ulteriori informazioni, vedere <u>Uso della fotocamera</u><br><u>a pagina 31</u> .                                                                                                    |
| (6)        | Fotocamera Iris                                                        | Consente di usare il riconoscimento oculare al posto del PIN per sbloccare il dispositivo.                                                                                                    |
|            |                                                                        | Per ulteriori informazioni, vedere <u>Uso di Windows Hello</u><br><u>a pagina 44</u> .                                                                                                    |
| (7)        | Pulsante di accensione                                                 | <ul> <li>Se il dispositivo è spento, premere il pulsante per circa 5<br/>secondi, finché il dispositivo non vibra, per accenderlo.</li> </ul>                                                                                                    |
|            |                                                                        | <ul> <li>Se il dispositivo è acceso, premere brevemente il pulsante<br/>per disattivare e bloccare lo schermo.</li> </ul>                                                                                                    |
|            |                                                                        | <ul> <li>Se lo schermo è disattivato, premere il pulsante per<br/>visualizzare la schermata di blocco.</li> </ul>                                                                                                    |

| Componente |                                    | Descrizione                                                                                                    |
|------------|------------------------------------|----------------------------------------------------------------------------------------------------|
|            |                                    | <ul> <li>Se il dispositivo è acceso, premere e tenere premuto il<br/>pulsante finché non appare il messaggio scorri in basso<br/>per spegnere. Rilasciare il pulsante, quindi scorrere verso il<br/>basso per spegnere il dispositivo.</li> </ul>                                                     |
|            |                                    | <b>NOTA:</b> Il dispositivo si accende quando collegato a una fonte di alimentazione.                                                                                                    |
| (8)        | Pulsante di aumento del volume     | Consente di alzare gradualmente il volume dell'altoparlante<br>quando si tiene premuto il pulsante. La barra di stato del volume<br>viene visualizzata quando si preme questo pulsante. Per<br>ulteriori informazioni, vedere <u>Modifica del volume a pagina 34</u> .                                |
| (9)        | Pulsante di riduzione del volume   | Consente di abbassare gradualmente il volume dell'altoparlante<br>quando si tiene premuto il pulsante. La barra di stato del volume<br>viene visualizzata quando si preme questo pulsante. Per<br>ulteriori informazioni, vedere <u>Modifica del volume a pagina 34</u> .                             |
| (10)       | Microfono interno                  | Consente di trasmettere l'audio per le telefonate e di registrare<br>suoni per altre applicazioni sul dispositivo.                                                                                                    |
| (11)       | Altoparlante                       | Produce il suono.                                                                                                    |
| (12)       | Porta di ricarica USB Type-C       | Consente di collegare l'adattatore CA per alimentare il<br>dispositivo, il dock scrivania o un dispositivo USB con un<br>connettore Type-C.                                                                                                    |
|            |                                    | <b>NOTA:</b> Possono essere necessari degli adattatori (da acquistare separatamente).                                                                                                    |
| (13)       | Lettore di schede Nano SIM/MicroSD | Supporta una scheda Nano SIM e una scheda di memoria<br>MicroSD in un alloggiamento doppio. Alcuni prodotti supportano<br>due schede SIM. Per le istruzioni di installazione, vedere<br>Inserimento di una scheda Nano SIM a pagina 10 o Inserimento<br>di una scheda di memoria MicroSD a pagina 41. |
|            |                                    | Posizionare un'unghia nel piccolo vano nella parte inferiore<br>dell'alloggiamento della scheda ed estrarre l'alloggiamento per<br>rimuoverlo dal dispositivo.                                                                                                    |
|            |                                    | <b>NOTA:</b> Il dispositivo dispone del supporto in lettura/scrittura per schede di memoria MicroSD fino a 2 TB.                                                                                                    |

# **Parte posteriore**

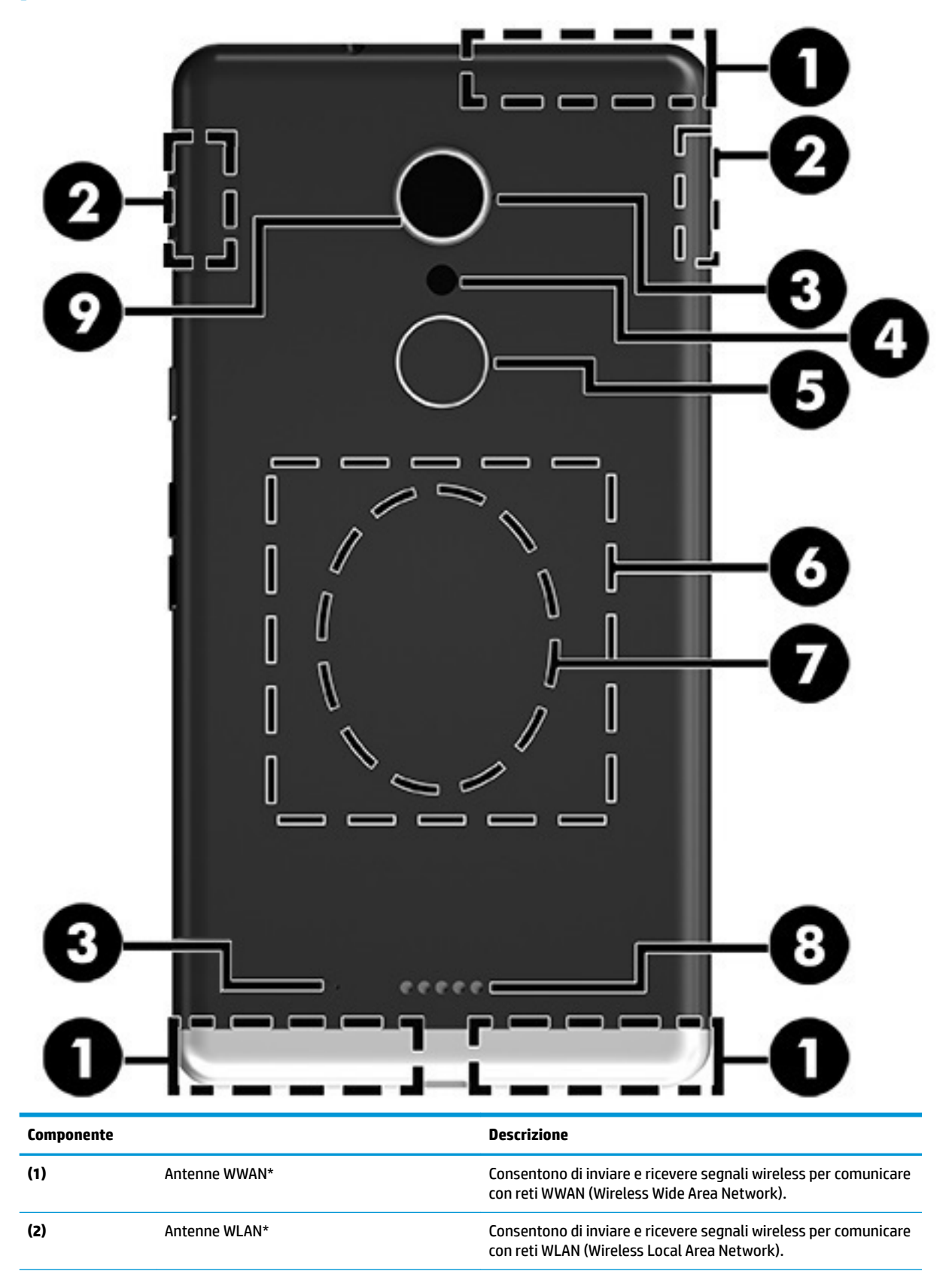

| Componente                                                |                                                                                                    | Descrizione                                                                                                    |
|-----------------------------------------------------------|----------------------------------------------------------------------------------------------------|----------------------------------------------------------------------------------------------------|
| (3)                                                       | Microfoni interni                                                                                                    | Trasmettono e registrano l'audio sul dispositivo.                                                                                                    |
| (4)                                                       | Flash e torcia                                                                                                    | Fornisce illuminazione per foto e video e può fungere da torcia.                                                                                                    |
|                                                           |                                                                                                    | Per informazioni sulle impostazioni del flash, vedere <u>Uso della</u><br>fotocamera a pagina 31.                                                                                                    |
|                                                           |                                                                                                    | Per accedere alla torcia:                                                                                                    |
|                                                           |                                                                                                    | <ul> <li>Scorrere dall'alto verso il basso sullo schermo, toccare</li> <li>Espandi, poi toccare Torcia.</li> </ul>                                                                                                    |
|                                                           |                                                                                                    | Toccare <b>Torcia</b> di nuovo per spegnere la torcia.                                                                                                    |
| (5)                                                       | Lettore di impronte digitali                                                                                                    | Consente di usare il riconoscimento delle impronte digitali al<br>posto del PIN per sbloccare il dispositivo.                                                                                                    |
|                                                           |                                                                                                    | Per ulteriori informazioni, vedere <u>Uso di Windows Hello</u><br><u>a pagina 44</u> .                                                                                                    |
|                                                           |                                                                                                    | <b>NOTA:</b> Il lettore di impronte digitali può richiedere software aggiuntivo. Per ulteriori informazioni, visitare la pagina <u>http://www.hp.com/support</u> .                                                                                                    |
| (6)                                                       | Area di tocco NFC e antenna*                                                                                                    | Consente di condividere dati e file con un altro dispositivo dotate<br>di NFC (Near Field Communication). È sufficiente mettere a<br>contatto i dispositivi. Per ulteriori informazioni, vedere<br><u>Condivisione o pagamento in modalità wireless a pagina 20</u> . |
| (7)                                                       | Area di ricarica wireless                                                                                                    | Consente di ricaricare il dispositivo in modalità wireless. Per<br>ulteriori informazioni, vedere <u>Uso della ricarica wireless</u><br><u>a pagina 38</u> .                                                                                                    |
| (8)                                                       | Connettore accessori                                                                                                    | Consente di collegare accessori opzionali che supportano i connettori Pogo pin.                                                                                                    |
| (9)                                                       | Fotocamera                                                                                                    | Consente di registrare filmati e scattare fotografie.                                                                                                    |
|                                                           |                                                                                                    | Per utilizzare la fotocamera:                                                                                                    |
|                                                           |                                                                                                    | Toccare 🚺 sulla schermata Start.                                                                                                    |
|                                                           |                                                                                                    | Per ulteriori informazioni, vedere <u>Uso della fotocamera</u><br><u>a pagina 31</u> .                                                                                                    |
| *Le antenne non<br>Per conoscere gl<br>relativa al propri | sono visibili dall'esterno del dispositivo. Per un<br>i avvisi sulla conformità wireless, consultare la s<br>o paese o area geografica. | a trasmissione ottimale, evitare di ostruire l'area intorno alle antenne.<br>sezione del documento <i>Normative e avvisi di sicurezza e ambientali</i>                                                                                                    |
| Per accedere a q                                          | uesta guida:                                                                                                    |                                                                                                    |
| Scorrere ve                                               | erso l'alto dal centro della schermata Start, tocca                                                                                     | are 👩 HP Device Hub, quindi toccare Guida per l'utente. Se                                                                                                    |
| richiesto, s                                              | elezionare la lingua. poi toccare <b>Normative e av</b>                                                                                 | visi di sicurezza e ambientali.                                                                                                    |

**IMPORTANTE:** Per accedere all'ultima versione del documento è necessario essere collegati a Internet.

# Etichette

Le etichette sul dispositivo forniscono le informazioni necessarie per la risoluzione dei problemi relativi al sistema o per l'uso del dispositivo all'estero.

IMPORTANTE: Cercare le etichette descritte in questa sezione nelle posizioni indicate di seguito: sul retro del dispositivo, sulla confezione del dispositivo e nell'area delle etichette sulle normative elettroniche.

Per accedere alle etichette sulle normative elettroniche:

Scorrere verso l'alto dal centro della schermata Start, toccare 👩 HP Device Hub, quindi toccare

#### Normative.

- Etichetta di identificazione: fornisce informazioni importanti per l'identificazione del dispositivo. Quando si contatta l'assistenza, saranno probabilmente richiesti il numero di serie e il codice IMEI, e potrebbero essere richiesti anche il numero di prodotto o il numero di modello. Individuare questi numeri prima di contattare l'assistenza.
- Etichetta/e delle normative: fornisce/forniscono informazioni sulle normative riguardanti il dispositivo.
- Etichette con le approvazioni wireless: contengono informazioni sui dispositivi wireless opzionali e i marchi di approvazione di alcuni dei paesi o regioni in cui l'uso di tali dispositivi è stato omologato.

## Installazione delle schede Nano SIM

Il dispositivo supporta le seguenti schede:

- Scheda Nano SIM: consente di collegare il dispositivo a una rete dati mobile o cellulare, in modo da utilizzare le funzioni di chiamate e messaggi sul dispositivo.
- Scheda Nano SIM secondaria (solo in determinati prodotti): consente di collegare il dispositivo a una rete dati mobile o cellulare. Questa scheda consente di utilizzare le funzioni di chiamate e messaggi sul dispositivo con un secondo numero.
- IMPORTANTE: Il lato superiore dell'alloggiamento potrebbe presentare le scritte "UP" e/o "1" e "2", che devono essere rivolte verso l'alto quando si installano le schede e si inserisce l'alloggiamento. Prima di inserire l'alloggiamento nel dispositivo, posizionare il dispositivo con lo schermo rivolto verso l'alto e assicurarsi che anche le scritte sull'alloggiamento siano rivolte verso l'alto. Non esercitare una forza eccessiva per rimuovere o riposizionare l'alloggiamento.

**IMPORTANTE:** Non tagliare né carteggiare la SIM per modificarne le dimensioni o lo spessore.

NOTA: Il dispositivo supporta anche una scheda di memoria MicroSD, che consente l'archiviazione esterna dei dati. Utilizzare questa scheda con l'app Storage; per ulteriori informazioni, vedere <u>Uso di Storage</u> <u>a pagina 42</u>. Non è possibile usare una seconda scheda Nano SIM mentre è installata una scheda di memoria MicroSD. È possibile installare una sola scheda alla volta nell'alloggiamento secondario. È possibile tuttavia alternare le schede.

## Inserimento di una scheda Nano SIM

**WOTA:** È possibile inserire o rimuovere una scheda Nano SIM senza spegnere il dispositivo.

Per inserire una scheda Nano SIM, attenersi ai seguenti passaggi:

1. Posizionare un'unghia nel piccolo vano nella parte inferiore dell'alloggiamento della scheda, estrarre l'alloggiamento (1) e rimuoverlo dal dispositivo.

- **NOTA:** La scheda Nano SIM nel dispositivo in uso potrebbe essere diversa dalle illustrazioni in questa sezione.
- 2. Inserire la scheda Nano SIM (2) nello slot 1, quello più vicino al dispositivo.
- **NOTA:** Determinati prodotti supportano una seconda scheda Nano SIM. Passare al punto 4 per installare una seconda scheda Nano SIM.
- **3.** Inserire nuovamente l'alloggiamento **(3)** nel dispositivo.

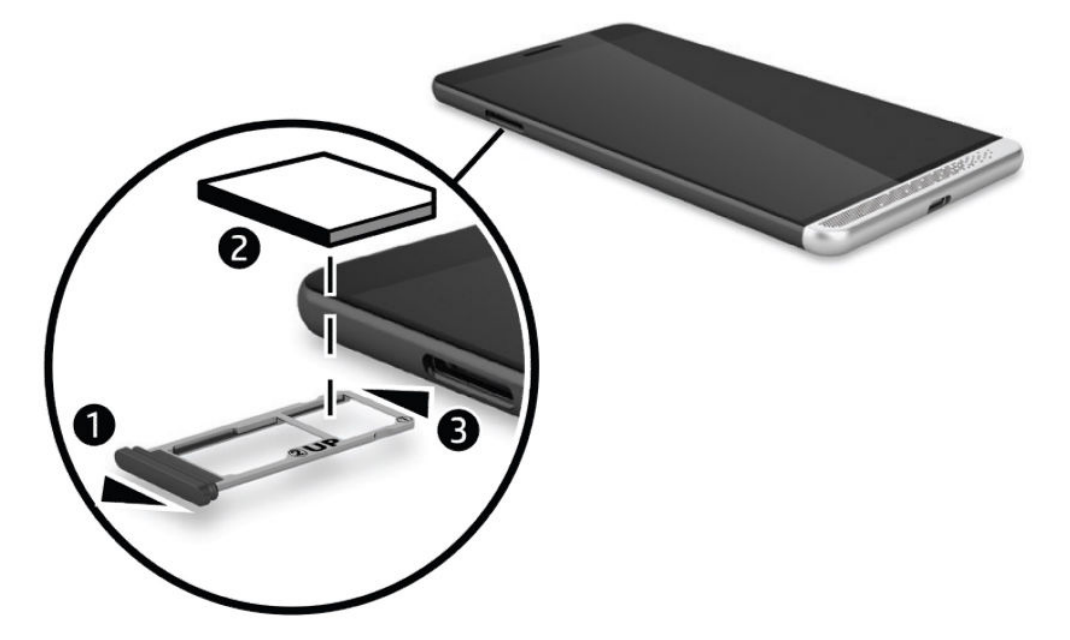

- **4.** Se il dispositivo supporta una seconda Nano SIM, inserire la scheda **(1)** nello slot 2, quindi riposizionare l'alloggiamento **(2)** nel dispositivo.
  - **Installare la seconda scheda Nano SIM nella stessa direzione della prima scheda SIM.**

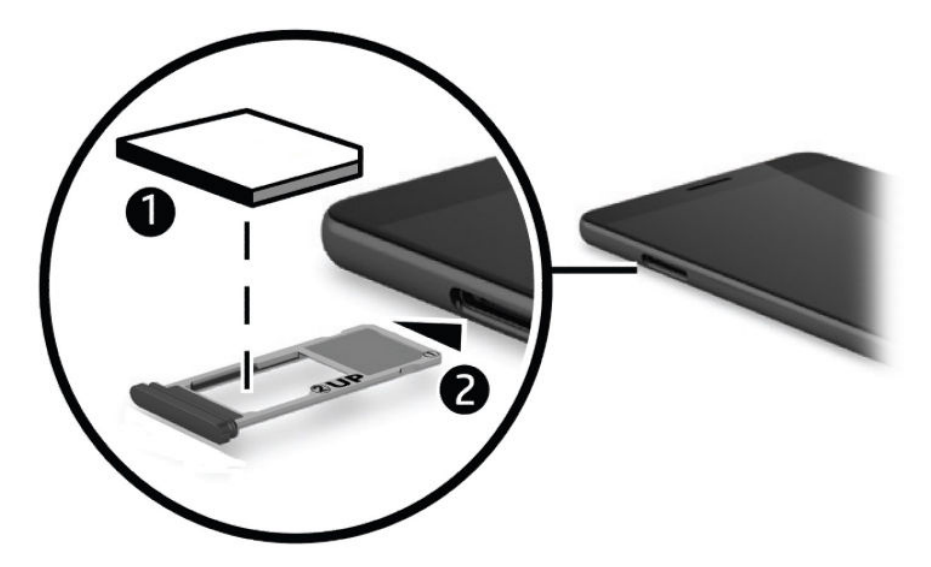

# 3 Espansione del display

Grazie a Continuum, una Desk Dock opzionale, una Lap Dock opzionale o un monitor wireless compatibile con Miracast, è possibile espandere l'esperienza di visualizzazione su uno schermo più grande. È inoltre possibile collegare un mouse e una tastiera opzionali.

NOTA: È possibile utilizzare un cavo HDMI-DVI (da acquistare separatamente) o un cavo DisplayPort-DVI attivo (da acquistare separatamente) per collegare il dock scrivania opzionale al display esterno. Un cavo HDMI-VGA risulta compatibile il più delle volte, ma non funziona per i contenuti video.

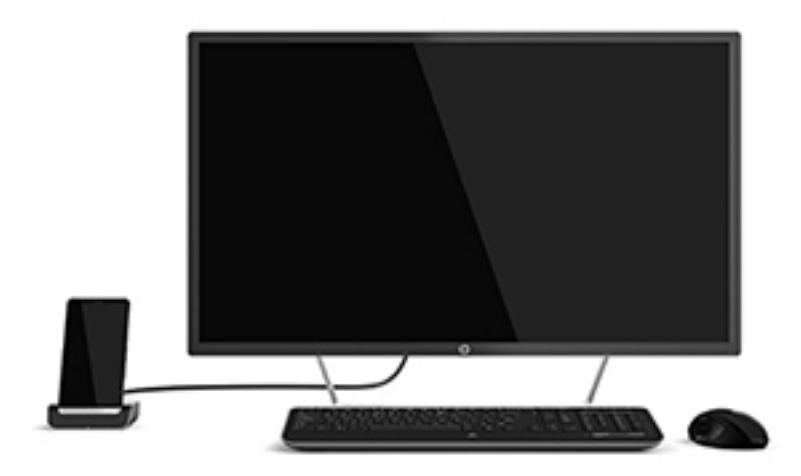

## Accesso a Continuum

- 1. Dal dispositivo, scorrere da destra a sinistra sulla schermata Start per visualizzare tutte le app.
- **2.** Toccare **Continuum** , quindi seguire le istruzioni visualizzate.

# Apertura di un'app su un display esterno

1. Selezionare **##** nella visualizzazione desktop del display esterno.

Il menu Start che si apre corrisponderà alla schermata Start del dispositivo.

- NOTA: Se un'app appare disattivata sul display esterno, significa che non è possibile eseguirla nella visualizzazione desktop di Continuum.
- 2. Selezionare un'app sulla schermata Start o dal menu delle app.

Il dispositivo controlla il display esterno finché si rimane nell'app Continuum. Se si desidera utilizzare il dispositivo normalmente, passare a un'altra visualizzazione. Le app aperte nella visualizzazione desktop restano aperte. NOTA: Collegare una tastiera e un mouse attraverso il dock scrivania per controllare il display con mouse e tastiera. L'uso di una tastiera e di un mouse consente di eseguire attività sul dispositivo mentre si eseguono altre attività sul display esterno.

# Chiusura di una finestra sul display esterno

Appoggiare il puntatore nell'angolo in alto a destra dello schermo esterno. Quando viene visualizzata la **X**, selezionarla per chiudere la finestra.

# Passaggio da un'app all'altra

Selezionare l'icona **Visualizza attività [**] sulla barra delle attività dello schermo esterno.

NOTA: È possibile visualizzare una sola app alla volta. Utilizzare l'icona **Visualizza attività** [\_\_\_] per

passare da un'app aperta all'altra.

# Utilizzo della Lap Dock opzionale

NOTA: Per informazioni sulle funzionalità e sui requisiti della Lap Dock, consultare la documentazione fornita con la dock.

## **Collegamento all'alimentazione CA**

**AVVERTENZA!** Per ridurre il rischio di scosse elettriche o di danni all'apparecchiatura:

Collegare il cavo di alimentazione a una presa CA facilmente accessibile in ogni momento.

Per scollegare l'apparecchiatura dall'alimentazione, staccare il cavo di alimentazione dalla presa CA.

Se la spina del cavo di alimentazione è tripolare, inserire il cavo in una presa dello stesso tipo provvista del terminale di messa a terra. Non escludere il contatto di messa a terra del cavo di alimentazione, ad esempio collegando un adattatore bipolare, in quanto svolge un'importante funzione di sicurezza.

Per garantire le prestazioni ottimali di tutte le funzionalità della Lap Dock, collegarla a una sorgente di alimentazione CA utilizzando il cavo fornito con la dock.

- 1. Collegare il cavo di alimentazione e l'adattatore CA a una presa CA (1).
- 2. Collegare l'altra estremità del cavo di alimentazione e dell'adattatore CA al connettore di alimentazione USB Type-C o alla porta Super Speed sulla destra della Lap Dock (2).

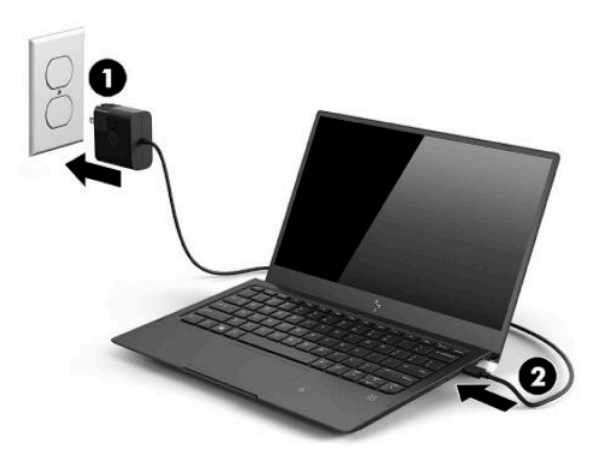

## Collegamento del dispositivo

### **Connessione cablata**

Per collegare il dispositivo alla Lap Dock usando il cavo fornito con la dock:

- 1. Premere e tenere premuto il pulsante di accensione finché la Lap Dock non si accende.
- 2. Collegare il cavo fornito con la Lap Dock alla porta per il dispositivo sulla sinistra della dock.

- 3. Collegare l'altra estremità del cavo al connettore sul dispositivo.
  - NOTA: La prima volta che si collega il dispositivo alla Lap Dock, selezionare **Lo vedo** sul dispositivo e seguire le istruzioni a video.

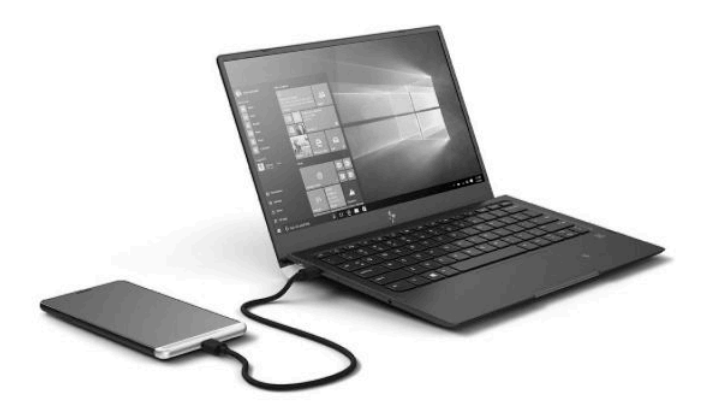

- 🔆 SUGGERIMENTO: Potrebbe verificarsi un leggero ritardo prima che la Lap Dock sia pronta all'uso.
- **NOTA:** Quando il dispositivo è collegato alla Lap Dock tramite il cavo fornito in dotazione, la dock lo ricarica.

### **Connessione wireless**

- SUGGERIMENTO: Per prestazioni wireless ottimali, collegare il dispositivo a un router wireless a 5 GHz. Se altri dispositivi wireless generano interferenze, usare una connessione cablata.
  - 1. Premere e tenere premuto il pulsante di accensione per accendere la Lap Dock.
  - 2. Scorrere verso sinistra sulla schermata Start per visualizzare tutte le app, quindi toccare **Continuum**.
  - 3. Alla prima connessione, selezionare Impostazioni.
  - 4. Selezionare Scheda wireless, quindi Connetti e infine HP Lap Dock XXXXX.

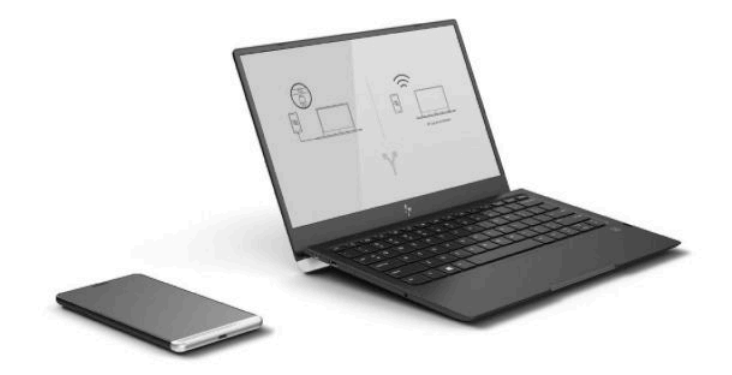

# **Collegamento tramite la Desk Dock opzionale**

- NOTA: Potrebbero essere necessari adattatori aggiuntivi. Per informazioni sulle funzionalità e sui requisiti della Desk Dock, consultare la documentazione fornita con la dock.
- NOTA: Consultare la documentazione fornita con gli accessori per le istruzioni di installazione e i requisiti di abbinamento.
  - 1. Accendere il dispositivo.
  - 2. Collegare la Desk Dock a una presa CA.
  - 3. Collegare l'adattatore e il monitor opzionali al dock scrivania.
  - 4. Collegare altri eventuali accessori cablati al dock scrivania. Per esempio, è possibile collegare una tastiera USB.
  - 5. Abbinare gli eventuali accessori wireless al dispositivo. Per esempio, è possibile collegare un mouse Bluetooth<sup>®</sup>.
  - 6. Inserire il dispositivo nel dock scrivania.

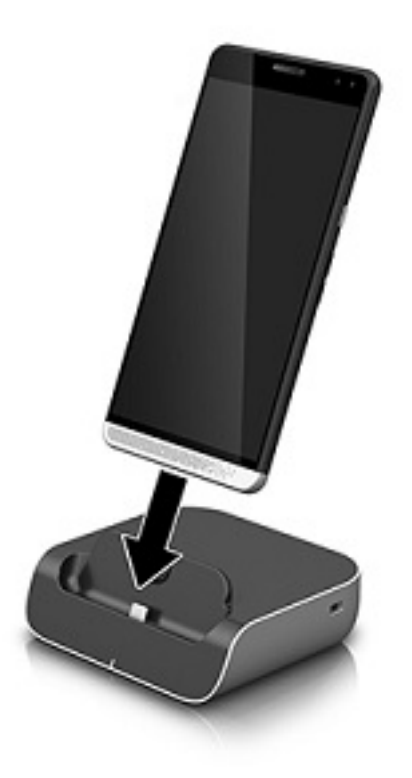

7. Le istruzioni di Continuum appaiono sullo schermo. Seguire le istruzioni per continuare.

## Individuazione e connessione a display wireless compatibili con Miracast

NOTA: Per determinare se il televisore o il monitor secondario è compatibile con Miracast, consultare la documentazione fornita con il prodotto.

Per individuare e collegarsi a display wireless Miracast compatibili, procedere come segue.

Per aprire Miracast:

- 1. Avviare Miracast sul monitor esterno. Consultare la documentazione fornita con il prodotto.
- 2. Sul dispositivo, scorrere dall'alto verso il basso sullo schermo, quindi toccare **Tutte le impostazioni**.
- **3.** Toccare **Sistema**, quindi toccare **Schermo**.
- 4. Toccare **Connetti a schermo wireless**, quindi seguire le istruzioni visualizzate.

Per controllare il monitor esterno:

▲ Toccare **Tap to control** (tocca per controllare) nella parte superiore dello schermo del dispositivo.

Il controllo TouchPad appare sullo schermo del dispositivo. Usare il dito per controllare il cursore sul monitor esterno.

**NOTA:** Se un'app non è selezionabile, non è possibile eseguirla sul monitor esterno.

# Uso di HP Workspace (solo in determinati prodotti)

HP Workspace consente di accedere alle app legacy di Windows<sup>®</sup> sul dispositivo quando è collegato a una dock. Per una maggiore versatilità, utilizzare la Desk Dock opzionale per collegare un display di dimensioni superiori, una tastiera e un mouse.

**WOTA:** HP Workspace deve essere abilitata dall'amministratore IT.

#### Accesso all'app HP Workspace

- 1. Scorrere da destra a sinistra sulla schermata Start per visualizzare tutte le app.
- **2.** Toccare **HP Workspace**, quindi seguire le istruzioni visualizzate.

# 4 Connessioni di rete

NOTA: Per le impostazioni proxy, le configurazioni VPN o altri requisiti di connessione di rete, rivolgersi all'amministratore IT.

# **Connessione a una rete wireless**

Il dispositivo potrebbe essere dotato di uno o più dei seguenti dispositivi wireless:

- Dispositivo WLAN: connette il dispositivo a una rete locale senza fili (comunemente detta rete Wi-Fi, LAN wireless o WLAN) all'interno di un'azienda o di un'abitazione e in luoghi pubblici come aeroporti, ristoranti, bar, alberghi e università. In una WLAN, il dispositivo wireless mobile del prodotto comunica con un router wireless o con un punto di accesso wireless.
- Modulo broadband mobile: un dispositivo WWAN (Wireless Wide Area Network) che consente di
  collegarsi in modalità wireless su un'area più estesa. I gestori di rete mobile installano stazioni base
  (simili ai ripetitori per i telefoni cellulari) all'interno di vaste aree geografiche, coprendo in modo efficace
  provincie, regioni o persino interi paesi.
- Dispositivo Bluetooth: crea una rete PAN (Personal Area Network) per connettersi ad altri dispositivi Bluetooth, ad esempio computer, telefoni, stampanti, auricolari, altoparlanti e fotocamere. In una PAN ogni dispositivo comunica direttamente con gli altri dispositivi, che devono essere relativamente vicini, in genere entro 10 metri l'uno dall'altro.

## Utilizzo dei controlli di rete e wireless

L'opzione Rete e wireless consente di configurare una connessione o una rete, di collegarsi a una rete, di creare un hotspot mobile e di visualizzare i dati di utilizzo.

Per utilizzare i controlli di rete e wireless, attenersi ai seguenti passaggi:

- 1. Sul dispositivo, scorrere dall'alto verso il basso sullo schermo, quindi toccare 📩 Tutte le impostazioni.
- 2. Toccare **Rete e wireless**, poi selezionare un'opzione per continuare.

NOTA: Per ulteriori informazioni, consultare l'app Informazioni di base; l'app richiede una connessione a Internet. Scorrere da destra a sinistra sulla schermata Start per visualizzare tutte le app, quindi toccare Informazioni di base. Toccare \_\_\_\_\_, toccare Esplora, quindi toccare Connessione.

### Collegamento a una WLAN

NOTA: Quando si configura un accesso Internet di tipo domestico, è necessario creare un account con un provider di servizi Internet (ISP, Internet Service Provider). Rivolgersi a un ISP locale per acquistare un modem e il servizio Internet. L'ISP fornirà l'assistenza necessaria per impostare il modem, installare un cavo di rete per connettere il router wireless al modem e testare il funzionamento del servizio Internet.

Per connettersi a una WLAN, seguire le istruzioni riportate di seguito:

- 1. Verificare che il dispositivo WLAN sia acceso.
- Sul dispositivo, scorrere dall'alto verso il basso sullo schermo, quindi toccare x Tutte le impostazioni.

- 3. Toccare Rete e wireless.
- 4. Toccare Wi-Fi.
- 5. Verificare che Wi-Fi sia impostato su Attivato, quindi collegarsi a una delle reti disponibili.

Se la rete è una WLAN protetta, viene richiesto di inserire una password. Inserire la password, quindi toccare **Fatto** per completare la connessione.

- NOTA: Se non è visualizzata alcuna rete WLAN, il dispositivo non è compreso nel raggio d'azione di un router wireless o di un punto di accesso.
- NOTA: Se non è visibile la WLAN a cui ci si desidera collegare, toccare **Gestisci**, toccare **+**, quindi seguire le istruzioni visualizzate per completare la connessione.

Una volta stabilita la connessione, scorrere dall'alto verso il basso sullo schermo, quindi visualizzare 🌈

per verificare il nome e lo stato della connessione.

NOTA: La portata funzionale delle connessioni WLAN (ossia, la distanza coperta dai segnali wireless) varia a seconda dello standard WLAN, del produttore del router e dell'interferenza di altri dispositivi elettronici o di barriere strutturali quali pareti e muri.

## **Connessione alle reti cellulari**

Il dispositivo supporta una scheda Nano SIM per la connessione a reti dati e cellulari. Determinati prodotti supportano inoltre una seconda scheda Nano SIM, che consente al dispositivo di avere due diversi numeri di telefono. Per le procedure di installazione della scheda SIM, vedere <u>Installazione delle schede Nano SIM</u> a pagina 10.

Per accedere alle impostazioni Rete cellulare e SIM:

- Scorrere dall'alto verso il basso sullo schermo, quindi toccare di Tutte le impostazioni.
- 2. Toccare Rete e wireless, quindi toccare Rete cellulare e SIM.
- 3. Seguire le istruzioni visualizzate.
- **NOTA:** Per ulteriori informazioni, toccare **Altre informazioni**.

## Uso dei dispositivi wireless Bluetooth

Un dispositivo Bluetooth consente comunicazioni wireless a breve distanza che sostituiscono i collegamenti tramite cavi fisici tradizionalmente utilizzati per collegare i seguenti dispositivi elettronici:

- Computer (desktop, notebook)
- Telefoni (cellulari, cordless, smartphone)
- Dispositivi di imaging (stampanti, fotocamere)
- Dispositivi audio (auricolari, altoparlanti)
- Mouse
- Tastiere esterne

I dispositivi Bluetooth offrono funzionalità peer-to-peer che consentono di configurare una PAN di dispositivi Bluetooth.

### **Connessione di dispositivi Bluetooth**

Prima di poter utilizzare un dispositivo Bluetooth è necessario stabilire una connessione Bluetooth.

- 1. Verificare che il dispositivo Bluetooth sia acceso.
- 2. Sul dispositivo, scorrere dall'alto verso il basso sullo schermo, quindi toccare 📩 Tutte le impostazioni.
- **3.** Toccare **Dispositivi**.
- 4. Toccare Bluetooth.
- 5. Assicurarsi che Stato sia impostato su Attivato.
- 6. Selezionare il dispositivo Bluetooth dall'elenco, quindi seguire le istruzioni visualizzate.
- NOTA: Se il dispositivo Bluetooth richiede una verifica, viene visualizzato un codice di abbinamento. Sul dispositivo Bluetooth che si sta aggiungendo, seguire le istruzioni visualizzate per verificare che il codice sul dispositivo Bluetooth corrisponda al codice di abbinamento. Per ulteriori informazioni, consultare la documentazione fornita con il dispositivo Bluetooth.

NOTA: Se il dispositivo Bluetooth non è visualizzato nell'elenco, assicurarsi che la funzione Bluetooth sia attivata sul dispositivo Bluetooth. Alcuni dispositivi Bluetooth potrebbero prevedere ulteriori requisiti; consultare la documentazione fornita con il dispositivo Bluetooth.

## Connessione a una rete LAN cablata (solo in determinati prodotti)

Utilizzare una connessione LAN per collegare il dispositivo direttamente a un router in una configurazione domestica (anziché in modalità wireless) o per collegarsi a una rete aziendale esistente.

Il collegamento a una LAN richiede un cavo di rete RJ-45 e il dock scrivania opzionale.

Per ulteriori informazioni sulle porte del dock scrivania, consultare la documentazione fornita con il prodotto.

Per le impostazioni proxy e le configurazioni VPN, rivolgersi all'amministratore IT.

**NOTA:** Il supporto per le connessioni LAN via proxy può richiedere software aggiuntivo. Per ulteriori informazioni, visitare la pagina <u>http://www.hp.com/support</u>.

## Condivisione o pagamento in modalità wireless

La tecnologia NFC consente al dispositivo di comunicare con altri dispositivi che supportano NFC. Con NFC e le app supportate, è possibile passare il dispositivo su un display a una conferenza per visualizzare ulteriori informazioni, mettere a contatto il proprio dispositivo con quello di un collega per condividere documenti di lavoro oppure ancora passare il dispositivo per effettuare un pagamento in un negozio.

Per attivare NFC sul dispositivo:

- Scorrere dall'alto verso il basso sullo schermo, quindi toccare 📩 Tutte le impostazioni.
- 2. Toccare Dispositivi.
- Toccare NFC, quindi seguire le istruzioni visualizzate per selezionare Tocca e condividi o Tocca per pagare e selezionare le relative impostazioni.
- Mettere a contatto l'area di tocco NFC del proprio dispositivo con l'area di tocco NFC di un altro dispositivo. Quando i dispositivi vengono collegati, si potrebbe sentire un suono.
  - NOTA: Per individuare la pozione dell'area di tocco NFC sul dispositivo, vedere <u>Parte posteriore</u> <u>a pagina 8</u>.

# 5 Spostamento nella schermata

È possibile spostarsi sullo schermo del dispositivo nei modi indicati di seguito:

- Utilizzare i movimenti tattili direttamente sullo schermo.
- Utilizzare una tastiera e un mouse opzionali con il dock scrivania (da acquistare separatamente).
- Utilizzare una Lap Dock opzionale (in vendita separatamente).

# Uso dei movimenti

Per esplorare lo schermo, toccarlo direttamente con i movimenti descritti in questo capitolo.

NOTA: Se si usa una Lap Dock, saranno disponibili gesti aggiuntivi sul TouchPad della dock. Per ulteriori informazioni, consultare la documentazione fornita con la Lap Dock.

## Тоссо

Utilizzare il movimento di tocco per aprire un elemento sullo schermo.

Toccare un elemento per aprirlo.

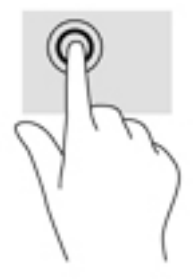

## **Scorrimento**

Posizionare il dito sullo schermo, farlo scorrere per una breve distanza, quindi sollevarlo.

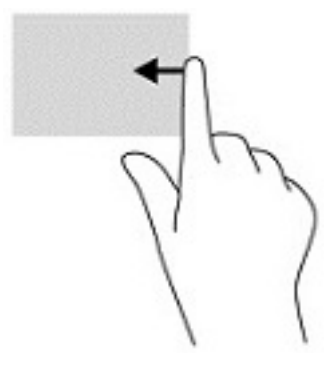

## Zoom con pizzico a due dita

Utilizzare lo zoom con pizzico a due dita per eseguire lo zoom avanti o indietro su immagini o testo.

- Diminuire lo zoom posizionando due dita divaricate sullo schermo, quindi avvicinarle.
- Aumentare lo zoom posizionando due dita vicine sullo schermo, quindi divaricarle.

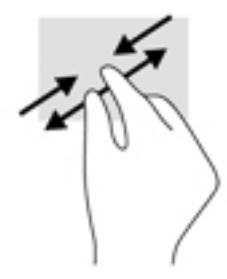

## Scorrimento a un dito

Utilizzare lo scorrimento a un dito per eseguire una panoramica di elenchi e pagine, scorrere elenchi e pagine o spostare un oggetto.

- Per scorrere lo schermo, far scorrere leggermente un dito sullo schermo nella direzione prescelta.
- Per spostare un oggetto, tenere premuto il dito sull'oggetto, quindi trascinare il dito per spostare l'oggetto.

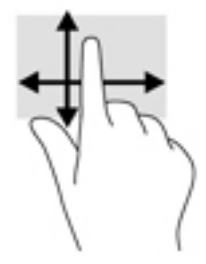

### Utilizzo dello scorrimento a un dito su una Lap Dock opzionale

Il dispositivo può essere usato come un TouchPad tramite una Lap Dock opzionale.

- 1. Collegare il dispositivo alla Lap Dock.
- Scorrere da destra a sinistra sulla schermata Start per visualizzare tutte le app, quindi toccare Continuum.

Una volta stabilito il collegamento, è possibile usare lo scorrimento a un dito sul dispositivo come un TouchPad per la Lap Dock.

## Uso di una tastiera e di un mouse opzionali

Tastiera e mouse consentono di digitare, selezionare elementi, scorrere ed eseguire le stesse funzioni dei movimenti tattili. Una tastiera consente inoltre di utilizzare i tasti azione e le combinazioni di tasti per eseguire determinate funzioni.

Per ulteriori informazioni sul collegamento di una tastiera o di un mouse, vedere <u>Espansione del display</u> <u>a pagina 12</u>.

NOTA: A seconda del paese o della regione, la tastiera potrebbe includere tasti e funzioni diversi da quelli illustrati nella presente sezione.

## Uso della tastiera su schermo

Il dispositivo dispone di una tastiera su schermo che viene visualizzata quando necessario. Quando appare, è sufficiente iniziare a digitare.

Per accedere alle impostazioni della tastiera su schermo, scorrere dall'alto verso il basso sullo schermo, toccare **Tutte le impostazioni**, quindi toccare **Data/ora e lingua**. Toccare **Tastiera**, quindi seguire le istruzioni visualizzate per selezionare la lingua e altre impostazioni della tastiera.

- 🖉 NOTA: I tasti di scelta rapida non vengono visualizzati né sono utilizzabili sulla tastiera su schermo.
- NOTA: Sopra la tastiera su schermo possono essere visualizzate le parole suggerite. Toccare una parola per selezionarla.

# Uso delle funzionalità dello schermo

NOTA: Per ulteriori informazioni sulle funzionalità dello schermo, consultare l'app Informazioni di base; l'app richiede una connessione a Internet. Scorrere da destra a sinistra sulla schermata Start per visualizzare tutte le app, quindi toccare **Informazioni di base**. Toccare **Esplora**, quindi toccare **Acquisisci familiarità**.

## **Uso del display**

IMPORTANTE: Quando lo schermo si spegne, premere il pulsante di accensione, quindi scorrere in alto dal centro dello schermo. Se richiesto, immettere il PIN. Se lo schermo non si accende, collegare il dispositivo a una fonte di alimentazione. Vedere Uso dell'alimentazione CA esterna a pagina 39.

È possibile personalizzare il display del dispositivo. Per esempio, è possibile scegliere cosa visualizzare sulla schermata di blocco e impostare il tempo prima che lo schermo si spenga.

#### Personalizzazione della schermata di blocco

- Scorrere dall'alto verso il basso sullo schermo, quindi toccare di Tutte le impostazioni.
- 2. Toccare Personalizzazione, quindi toccare Schermata di blocco.
- 3. Assicurarsi che Immagine personale appaia nel riquadro di selezione Sfondo, quindi toccare Sfoglia.
- 4. Selezionare una foto, quindi seguire le istruzioni visualizzate.

#### Impostazione del timeout dello schermo

- Scorrere dall'alto verso il basso sullo schermo, quindi toccare to Tutte le impostazioni.
- 2. Toccare Personalizzazione, quindi toccare Schermata di blocco.
- 3. Selezionare il tempo del timeout nel riquadro di selezione Blocca lo schermo dopo.

Per ulteriori informazioni, consultare l'app Informazioni di base; l'app richiede una connessione a Internet. Scorrere da destra a sinistra sulla schermata Start per visualizzare tutte le app, quindi toccare **Informazioni di base**. Toccare **Esplora**, toccare **Personalizza il tuo dispositivo**, quindi seguire le istruzioni visualizzate.

### Uso della barra di navigazione

La barra di navigazione visualizza tre pulsanti nella parte inferiore.

| Pulsante | Azione                                                                                                    |
|----------|----------------------------------------------------------------------------------------------------|
| ÷        | Visualizza la schermata precedente.                                                                                                    |
| 4        | Visualizza la schermata Start.                                                                                                    |
| Q        | Visualizza la casella di ricerca, che consente di iniziare a digitare il<br>nome di un'app, di un'impostazione, di un file o di un argomento in<br>Internet. |
|          | Se il dispositivo dispone di Cortana (solo in determinati prodotti),                                                                                         |
|          | toccare e tenere premuta l'icona del microfono 📙, sotto la                                                                                                   |
|          | casella di ricerca, e pronunciare un termine di ricerca.                                                                                                    |

NOTA: Per nascondere la barra di navigazione nella schermata Start, scorrere verso l'alto dall'area della barra di navigazione. Per visualizzare nuovamente la barra di navigazione, scorrere verso l'alto dalla parte inferiore dello schermo.

## Visualizzazione della barra di stato

La barra di stato nella parte superiore dello schermo visualizza informazioni sulle connessioni wireless, sullo stato della scheda SIM, sull'autonomia della batteria e sull'ora.

Le icone possono variare; nella tabella seguente sono riportate alcune delle icone più comuni. Per un elenco completo, consultare l'app Informazioni di base; l'app richiede una connessione a Internet. Scorrere da destra a sinistra sulla schermata Start per visualizzare tutte le app, quindi toccare **Informazioni di base**. Toccare **metre consultare Esplora**, toccare **Acquisisci familiarità**, quindi toccare **Icone nel tuo telefono**.

| Icona            | Stato                                                                                                    |
|------------------|----------------------------------------------------------------------------------------------------|
| $\bigcirc$       | Il dispositivo non dispone di una connessione rete mobile.                                                                                                    |
| 16               | Non è installata alcuna scheda SIM nell'alloggiamento primario.<br>Se il dispositivo supporta una seconda scheda SIM e il secondo<br>alloggiamento è vuoto, il numero riportato sull'icona sarà 2. |
|                  | La modalità aereo è attivata.                                                                                                    |
| ſ.               | Il dispositivo è connesso a una rete Wi-Fi.                                                                                                    |
| *                | Un dispositivo Bluetooth è connesso al dispositivo.                                                                                                    |
|                  | La batteria è completamente carica.                                                                                                    |
| $oldsymbol{eta}$ | Un'app o un servizio sta utilizzando la posizione del dispositivo.                                                                                                    |

## Controllo delle notifiche, modifica delle impostazioni e accesso alle scorciatoie

Il centro operativo visualizza le notifiche, come le chiamate perse o i messaggi ricevuti, e permette di accedere rapidamente alle impostazioni e ad altre scorciatoie.

NOTA: È possibile accedere al centro operativo dalla schermata di blocco. Tuttavia, sarà necessario sbloccare lo schermo per determinate azioni.

- 1. Scorrere dall'alto verso il basso sullo schermo per visualizzare il centro operativo.
- 2. Per visualizzare scorciatoie aggiuntive, toccare **Espandi**.

Per chiudere il centro operativo, scorrere verso l'alto dal centro dello schermo.

# 6 Uso delle funzioni di chiamate e messaggi

| lcona | Descrizione                                                                                                    |
|-------|----------------------------------------------------------------------------------------------------|
| C.    | Fare una telefonata: toccare 📞 sulla schermata Start, quindi toccare 🚺 . Toccare i tasti per digitare il                                                                                                    |
|       | numero di telefono, quindi toccare 📞 .                                                                                                    |
|       | oppure                                                                                                    |
|       | Toccare <b>Contatti</b> sulla schermata Start, toccare il nome di un contatto, quindi toccare <b>Chiama</b> .                                                                                                    |
| C     | Rispondere a una telefonata: toccare 📞 .                                                                                                    |
| Ţ     | Terminare una telefonata: toccare 😱.                                                                                                    |
| 00    | Controllare la segreteria: toccare 📞 sulla schermata Start, quindi toccare 🔘.                                                                                                    |
| د     | <b>Richiamare un numero recente</b> : toccare <b>C</b> sulla schermata Start, quindi toccare un numero recente per richiamare.                                                                                                    |
| X     | Ignorare una telefonata: toccare X per ignorare una telefonata.                                                                                                    |
| :-)   | Scrivere un messaggio: toccare 😥 sulla schermata Start, quindi toccare 井. Inserire il nome di un contatto o                                                                                                    |
|       | un numero di telefono cui inviare il messaggio, quindi toccare il campo <b>Digita un messaggio</b> per iniziare a scrivere il<br>messaggio.                                                                                                    |
| ä     | <b>Contatti</b> : consente di memorizzare le informazioni relative ai contatti più frequenti. Scorrere da destra a sinistra<br>sulla schermata Start per visualizzare tutte le app, toccare <b>and Contatti</b> , quindi toccare <b></b> per aggiungere un<br>contatto. |

NOTA: Per ulteriori informazioni sulle funzioni di chiamate e messaggi, consultare l'app Informazioni di base; l'app richiede una connessione a Internet. Scorrere da destra a sinistra sulla schermata Start per visualizzare tutte le app, quindi toccare **Informazioni di base**. Toccare **Esplora**, quindi toccare **Chiamate e messaggi**.

# 7 Aggiunta di app

Utilizzare l'app Store per scaricare app aggiuntive per il dispositivo.

- 1. Scorrere da destra a sinistra sulla schermata Start per visualizzare tutte le app.
- 2. Toccare **Store**, quindi toccare **D** nella parte superiore dello schermo.
- **3.** Toccare il campo di ricerca, digitare il termine di ricerca, quindi toccare **Q**.
- 4. Seguire le istruzioni visualizzate.

# 8 Uso di posta elettronica e social network

NOTA: Per ulteriori informazioni sugli account di posta elettronica e per i social media, consultare l'app Informazioni di base; l'app richiede una connessione a Internet. Scorrere da destra a sinistra sulla schermata Start per visualizzare tutte le app, quindi toccare **Informazioni di base**. Toccare **Esplora**, quindi toccare **Configurazione dell'ambiente**.

# Configurazione degli account di posta elettronica

- 1. Scorrere dall'alto verso il basso sullo schermo, quindi toccare 📩 Tutte le impostazioni.
- Toccare Account.
- 3. Toccare Account e-mail e per le app, quindi seguire le istruzioni visualizzate.

# Configurazione di un account per i social media

**WOTA:** Utilizzare l'app Store per scaricare le app di social networking. Vedere <u>Aggiunta di app a pagina 27</u>.

- **1.** Scorrere da destra a sinistra sulla schermata Start per visualizzare tutte le app.
- 2. Toccare l'app di social networking desiderata, quindi seguire le istruzioni visualizzate.

## Invio di e-mail

Toccare Posta di Outlook sulla schermata Start, quindi seguire le istruzioni visualizzate.

# 9 Stampa

L'app HP AiO Printer Remote consente di configurare e accedere facilmente a tutte le funzionalità della stampante HP opzionale. Utilizzare l'app per stampare documenti PDF (Portable Document Format), foto e documenti acquisiti tramite scanner.

- 1. Scorrere da destra a sinistra sulla schermata Start per visualizzare tutte le app.
- 2. Toccare HP AiO Printer Remote, quindi seguire le istruzioni visualizzate.

# **10 Utilizzo dell'app HP 12C Financial Calculator**

L'app calcolatrice offre funzioni business e finanziarie per calcolare pagamenti di prestiti, tassi d'interesse e conversioni, deviazione standard, percentuale, flussi di cassa, obbligazioni e tanto altro.

SUGGERIMENTO: Ruotare il dispositivo in orizzontale per visualizzare tutte le funzioni della calcolatrice. La vista verticale mostra un insieme semplificato di funzioni.

Per usare la calcolatrice, attenersi alla seguente procedura:

1. Scorrere da destra a sinistra sulla schermata Start per visualizzare tutte le app.

#### 2. Toccare HP 12C Financial Calculator for X3.

Per accedere al manuale della calcolatrice e a utili collegamenti, toccare il pulsante **MENU** nell'angolo in basso a sinistra della schermata dell'app. Il dispositivo deve essere ruotato in orizzontale.

# 11 Funzionalità di intrattenimento

Il dispositivo HP può essere utilizzato per lavoro o per svago, per esempio per contattare altri utenti tramite la fotocamera, per combinare audio e video oppure per collegare dispositivi esterni come degli altoparlanti. Per individuare le funzionalità audio, video e fotocamera sul dispositivo, vedere <u>Componenti a pagina 4</u>.

# Uso della fotocamera

Il dispositivo dispone di una fotocamera che consente di videochattare, registrare video e scattare foto.

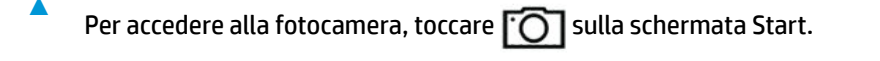

**NOTA:** Per accedere alla fotocamera dalla schermata di blocco:

Toccare e tenere premuto 👩 dalla schermata di blocco.

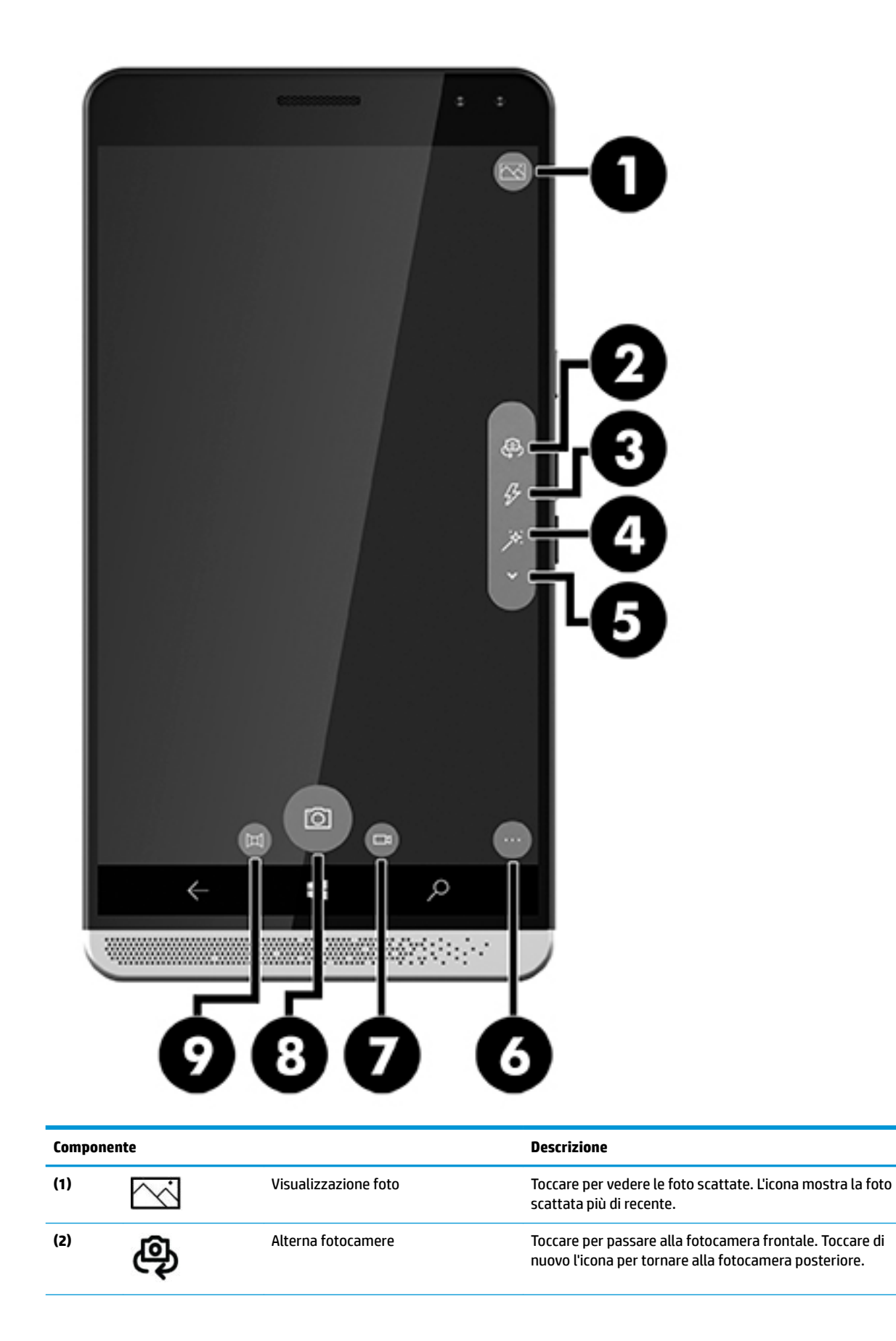

| Componente |                  |              | Descrizione                                                                                                    |
|------------|------------------|--------------|----------------------------------------------------------------------------------------------------|
| (3)        | Ş                | Flash        | Toccare per modificare le impostazioni del flash.                                                                                                    |
| (4)        | *                | HDR          | Toccare per accedere all'impostazione della fotocamera<br>HDR (High Dynamic Range). Se l'impostazione HDR è<br>attivata, la fotocamera scatta più foto con esposizioni<br>diverse per creare un'immagine finale formata da un<br>equilibrio tra le diverse foto. L'immagine finale avrà le<br>migliori qualità di messa a fuoco, illuminazione e colore tra<br>le diverse foto scattate. |
| (5)        | ~                | Opzioni      | Toccare per accedere alle opzioni aggiuntive. Includono<br>impostazioni per bilanciamento del bianco, messa a fuoco<br>automatica, ISO, otturatore e luminosità.<br>Quando la modalità video è abilitata, è possibile accedere                                                                                                    |
|            |                  |              | anche all'opzione Torcia.                                                                                                    |
| (6)        | •••              | Impostazioni | Toccare per selezionare lenti diverse, impostare un timer,<br>configurare il numero di foto e l'esposizione per le<br>immagini HDR e personalizzare ulteriormente foto e video.                                                                                                    |
| (8)        | <u>[O]</u>       | Fotocamera   | Toccare per scattare una foto.                                                                                                    |
| (7)        |                  | Video        | Toccare per passare alla modalità video. Toccare di nuovo<br>per registrare un video. Per interrompere la registrazione,<br>toccare di nuovo.                                                                                                    |
| (8)        | [ <del>0</del> ] | Fotocamera   | Toccare per scattare una foto.                                                                                                    |
| (9)        | 区                | Panorama     | Toccare per selezionare la modalità panorama. Toccare<br>nuovamente l'icona per iniziare a scattare la foto. Seguire<br>le istruzioni visualizzate per continuare.                                                                                                    |

NOTA: Per ulteriori informazioni sulla fotocamera, consultare l'app Informazioni di base; l'app richiede una connessione a Internet. Scorrere da destra a sinistra sulla schermata Start per visualizzare tutte le app, quindi toccare Informazioni di base. Toccare **Esplora**, quindi toccare **Foto**.

# **Audio**

È possibile scaricare e ascoltare musica, eseguire lo streaming di contenuti audio dal Web (inclusa la radio), eseguire registrazioni audio o creare supporti multimediali con audio e video. Per migliorare l'esperienza di ascolto è consigliabile collegare cuffie o altoparlanti.

## Collegamento di altoparlanti

È possibile collegare altoparlanti cablati al dispositivo tramite il jack combinato di uscita audio (cuffie)/ ingresso audio (microfono) sul dispositivo o una porta sul dock scrivania.

Per collegare altoparlanti wireless al dispositivo, seguire le istruzioni del produttore. Abbassare il volume prima di collegare gli altoparlanti.

## Collegamento di cuffie

AVVERTENZA! Per ridurre il rischio di lesioni dell'apparato uditivo, abbassare il volume prima di indossare le cuffie, gli auricolari o le cuffie auricolari. Per ulteriori informazioni sulla sicurezza, consultare Normative e avvisi di sicurezza e ambientali.

Per accedere a questo documento:

- 1. Scorrere verso l'alto dal centro della schermata Start.
- Toccare Device Hub, quindi toccare Guida per l'utente.
- **3.** Se richiesto, selezionare la lingua.
- 4. Toccare Normative e avvisi di sicurezza e ambientali.
- MPORTANTE: Per accedere all'ultima versione del documento è necessario essere collegati a Internet.

È possibile collegare cuffie cablate al jack per cuffie o al jack combinato di uscita audio (cuffie)/ingresso audio (microfono) sul dispositivo.

Per collegare cuffie wireless al dispositivo, seguire le istruzioni del produttore.

## Collegamento di cuffie auricolari

AVVERTENZA! Per ridurre il rischio di lesioni dell'apparato uditivo, abbassare il volume prima di indossare le cuffie, gli auricolari o le cuffie auricolari. Per ulteriori informazioni sulla sicurezza, consultare Normative e avvisi di sicurezza e ambientali.

Per accedere a questo documento:

- 1. Scorrere verso l'alto dal centro della schermata Start.
- Toccare B HP Device Hub, quindi toccare Guida per l'utente.
- 3. Se richiesto, selezionare la lingua.
- 4. Toccare Normative e avvisi di sicurezza e ambientali.
- IMPORTANTE: Per accedere all'ultima versione del documento è necessario essere collegati a Internet.

Le cuffie con microfono sono denominate cuffie auricolari. In determinati prodotti, insieme al dispositivo sono fornite anche delle cuffie auricolari. È possibile collegare cuffie auricolari cablate al jack combinato di uscita audio (cuffie)/ingresso audio (microfono) sul dispositivo.

Per collegare cuffie auricolari wireless al dispositivo, seguire le istruzioni fornite con il prodotto.

## Modifica del volume

Utilizzare i pulsanti volume esterni per regolare il volume. Per informazioni sulla posizione dei pulsanti, vedere <u>Parte anteriore a pagina 5</u>.

Per modificare il volume di suonerie e notifiche:

- 1. Premere un pulsante volume per visualizzare la barra di stato del volume.
- Utilizzare il cursore sulla barra di stato del volume o utilizzare i pulsanti volume per modificare il volume.

Per modificare il volume di contenuti multimediali e app:

- 1. Premere un pulsante volume per visualizzare la barra di stato del volume.
- **2.** Toccare **V**.
- **3.** Utilizzare il cursore sulla barra di stato del volume o utilizzare i pulsanti volume per modificare il volume.

Per ulteriori informazioni sull'audio, consultare l'app Informazioni di base; l'app richiede una connessione a Internet. Scorrere da destra a sinistra sulla schermata Start per visualizzare tutte le app, quindi toccare Informazioni di base. Toccare **Esplora**, quindi toccare **Personalizza il tuo dispositivo**.

## Uso delle impostazioni audio

Utilizzare le impostazioni audio per modificare i suoni di sistema.

Per visualizzare o modificare le impostazioni audio:

- 1. Scorrere dall'alto verso il basso sullo schermo, quindi toccare 📩 Tutte le impostazioni.
- 2. Toccare Personalizzazione, quindi toccare Suoni.

# 12 Risparmio energia

# Spegnimento del dispositivo

La procedura di spegnimento chiude tutti i programmi aperti, incluso il sistema operativo, quindi spegne il display e il dispositivo.

Spegnere il dispositivo se resterà inutilizzato e scollegato dall'alimentazione esterna per un periodo prolungato.

- 1. Salvare il lavoro e chiudere tutti i programmi aperti.
- Premere e tenere premuto il pulsante di accensione finché non appare il messaggio scorri in basso per spegnere. Rilasciare il pulsante di accensione, quindi scorrere verso il basso sullo schermo per spegnere il dispositivo.

Se il dispositivo non risponde e non è possibile utilizzare la procedura sopra riportata, provare le seguenti procedure di emergenza nella sequenza indicata:

- Tenere premuto il pulsante di alimentazione per almeno 5 secondi.
- Scollegare il dispositivo dall'alimentazione esterna.

## Impostazione delle opzioni di risparmio energia

## Uso delle modalità di risparmio energia

### Attivazione/disattivazione del blocco schermo

Se il dispositivo è acceso, è possibile disattivare lo schermo premendo brevemente il pulsante di accensione.

Per riattivare lo schermo, premere di nuovo brevemente il pulsante di accensione.

Quando si riattiva lo schermo, appare la schermata di blocco. Scorrere verso l'alto dal centro dello schermo per tornare alla schermata visualizzata prima della disattivazione.

NOTA: Se è impostato un PIN di sblocco, è necessario inserire il PIN affinché il dispositivo torni alla schermata visualizzata prima della disattivazione.

### Uso del risparmio batteria

Il risparmio batteria consente di accedere rapidamente alle impostazioni energetiche e di visualizzare il livello di carica residua della batteria.

- Scorrere dall'alto verso il basso sullo schermo, quindi toccare totte le impostazioni.
- Toccare Sistema.
- 3. Toccare Batteria.
- 4. Seguire le istruzioni visualizzate per verificare il livello di carica residua della batteria, selezionare le impostazioni di utilizzo della batteria o selezionare le impostazioni del risparmio batteria.

## Uso dell'alimentazione a batteria

Il dispositivo viene alimentato dalla batteria se non è collegato all'alimentazione CA esterna. La durata della batteria del dispositivo varia a seconda delle impostazioni del risparmio di energia, dei programmi in esecuzione, della luminosità del display, dei dispositivi esterni collegati e di altri fattori.

### Visualizzazione della carica residua della batteria

L'icona dell'indicatore di alimentazione nell'angolo in alto a destra dello schermo offre una

rappresentazione grafica della carica residua della batteria.

Per visualizzare informazioni più specifiche sulla percentuale e sulla durata stimata della batteria, utilizzare il risparmio batteria. Vedere <u>Uso del risparmio batteria a pagina 36</u>.

### Ottimizzazione dell'autonomia della batteria

L'autonomia della batteria varia in base alle funzionalità impiegate durante l'uso a batteria. L'autonomia della batteria diminuisce gradualmente con la degradazione naturale della capacità di carica.

Suggerimenti per ottimizzare la durata di scaricamento della batteria:

- Attivare il risparmio batteria. Scorrere dall'alto verso il basso sullo schermo, toccare Espandi, poi toccare Risparmia batteria. L'icona del livello della batteria in alto a destra dello schermo cambia per visualizzare l'icona del risparmio batteria. Per informazioni sulle impostazioni del risparmio batteria, vedere <u>Uso del risparmio batteria a pagina 36</u>.
- Diminuire la luminosità dello schermo.
- Disattivare eventuali opzioni wireless quando non in uso, per esempio il Bluetooth.

### Gestione dei livelli di batteria in esaurimento

Le informazioni contenute in questa sezione descrivono le risposte e gli avvisi predefiniti del sistema.

#### Identificazione dei livelli di batteria in esaurimento

Quando una batteria che costituisce la sola fonte di alimentazione del dispositivo raggiunge un livello di

batteria in esaurimento o un livello di batteria scarica, l'icona della batteria **man**i mostra un avviso di batteria

in esaurimento o scarica.

#### Risoluzione del livello di batteria in esaurimento

#### Risoluzione di un livello di batteria in esaurimento quando è disponibile l'alimentazione esterna

- Collegare uno dei seguenti dispositivi:
  - Adattatore CA
  - Dock scrivania opzionale; vedere Espansione del display a pagina 12
  - Pad di ricarica wireless opzionale; vedere <u>Uso della ricarica wireless a pagina 38</u>
  - Alimentatore opzionale acquistato come accessorio da HP

#### Risoluzione di un livello di batteria in esaurimento quando non è disponibile una fonte di alimentazione

Per risolvere una condizione di livello di batteria in esaurimento in assenza di fonti di alimentazione, salvare il proprio lavoro e spegnere il dispositivo.

### Risparmio della batteria

- Selezionare il risparmio batteria; vedere <u>Uso del risparmio batteria a pagina 36</u>.
- Disattivare le connessioni wireless quando non in uso.
- Scollegare i dispositivi esterni inutilizzati non collegati a una sorgente di alimentazione esterna.
- Arrestare, disattivare o rimuovere le schede di memoria esterne, se non vengono utilizzate.
- Diminuire la luminosità dello schermo.
- Prima di lasciare il lavoro, bloccare o spegnere il dispositivo.

### Smaltimento della batteria

AVVERTENZA! Per ridurre il rischio di incendi o scoppi, non smontare, frantumare o perforare la batteria; non cortocircuitare i contatti esterni; non smaltirla gettandola nell'acqua o nel fuoco.

Per informazioni sul corretto smaltimento delle batterie, consultare il documento Normative e avvisi di sicurezza e ambientali.

Per accedere a questo documento:

- 1. Scorrere verso l'alto dal centro della schermata Start.
- Toccare B HP Device Hub, quindi toccare Guida per l'utente.
- 3. Se richiesto, selezionare la lingua, poi toccare Normative e avvisi di sicurezza e ambientali.

### Uso della ricarica wireless

NOTA: Per ulteriori informazioni sul pad di ricarica wireless, consultare la documentazione fornita con il prodotto.

Utilizzando il pad di ricarica wireless (da acquistare separatamente), è possibile ricaricare il dispositivo posizionando l'area di ricarica wireless del dispositivo sul pad.

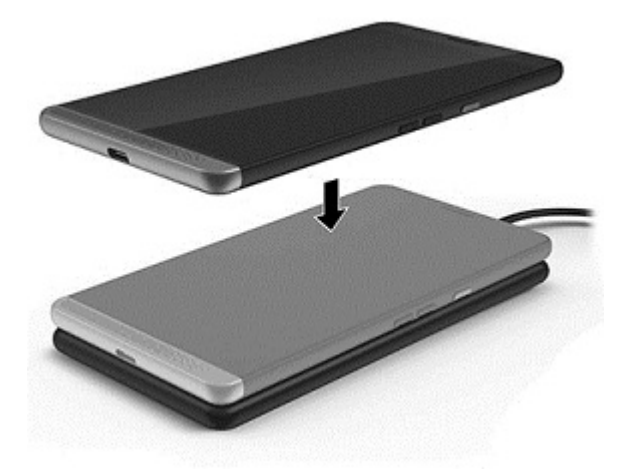

## **Uso dell'alimentazione CA esterna**

- AVVERTENZA! Per ridurre potenziali problemi di sicurezza, usare unicamente l'adattatore CA fornito con il dispositivo, un dock scrivania esterno, un caricabatteria wireless opzionale, un adattatore CA sostitutivo fornito da HP o un adattatore CA compatibile acquistato da HP.
- NOTA: Per informazioni sul collegamento all'alimentazione CA, consultare la guida Avvio rapido inclusa nella confezione del dispositivo.

L'alimentazione CA esterna viene fornita tramite un adattatore CA, un dock scrivania opzionale o un caricabatteria wireless opzionale approvati.

Collegare il dispositivo all'alimentazione CA esterna nelle seguenti condizioni:

- Quando si ricarica la batteria.
- Quando si installa o modifica il software di sistema.
- Quando si esegue un backup o ripristino.

Quando si collega il dispositivo all'alimentazione CA esterna si verificano i seguenti eventi:

- Inizia il caricamento della batteria.
- Il dispositivo si accende.
- L'icona dell'indicatore di alimentazione nell'area di stato cambia aspetto.

Quando si scollega l'alimentazione CA esterna si verificano i seguenti eventi:

- Il dispositivo passa all'alimentazione a batteria.
- L'icona dell'indicatore di alimentazione nell'area di stato cambia aspetto.

## **Test dell'adattatore CA**

Eseguire il test dell'adattatore CA se il dispositivo non si accende quando è collegato all'alimentazione CA: Per eseguire il test dell'adattatore CA:

- 1. Collegare l'adattatore CA al dispositivo, quindi collegarlo alla presa a muro.
- 2. Verificare se il dispositivo mostra uno degli stati seguenti:
  - Se la spia di stato dell'alimentazione *si accende*, l'adattatore CA funziona correttamente.
  - Se il dispositivo *si accende*, l'adattatore CA funziona correttamente.
  - Se la spia di alimentazione rimane *spenta* e il dispositivo *non si accende*, l'adattatore CA non funziona e deve essere sostituito.

Per informazioni su come ottenere un adattatore CA di ricambio, rivolgersi all'assistenza.

# 13 Condivisione e backup dei dati

HP consiglia di effettuare regolarmente il backup dei dati personali sul dispositivo. Sono disponibili diverse opzioni, fra cui OneDrive e le schede di memoria MicroSD. Queste opzioni consentono inoltre di condividere dati con altri utenti.

# Uso di OneDrive

Usare OneDrive per eseguire il backup e l'archiviazione di documenti, foto e video. È possibile condividere questi contenuti con altri dispositivi. Inoltre, è possibile ripristinare sul dispositivo i file da OneDrive.

**WOTA:** OneDrive richiede un account Microsoft. Vedere <u>Uso di un account Microsoft a pagina 45</u>.

- 1. Scorrere da destra a sinistra sulla schermata Start per visualizzare tutte le app.
- 2. Toccare **OneDrive**.
- 3. Seguire le istruzioni visualizzate.

# Uso di una scheda di memoria MicroSD

Le schede di memoria MicroSD opzionali offrono un'archiviazione sicura dei dati per semplificare il backup e la condivisione.

Il dispositivo dispone del supporto in lettura/scrittura per schede di memoria MicroSD fino a 2 TB.

NOTA: Determinati dispositivi supportano inoltre una seconda scheda Nano SIM. Per ulteriori informazioni, consultare <u>Installazione delle schede Nano SIM a pagina 10</u>. Non è possibile usare una seconda scheda Nano SIM mentre è installata una scheda di memoria MicroSD. È possibile installare una sola scheda alla volta nell'alloggiamento secondario. È possibile tuttavia alternare le schede.

## Inserimento di una scheda di memoria MicroSD

IMPORTANTE: Il lato superiore dell'alloggiamento potrebbe presentare le scritte "UP" e/o "1" e "2", che devono essere rivolte verso l'alto quando si installano le schede e si inserisce l'alloggiamento. Prima di inserire l'alloggiamento nel dispositivo, posizionare il dispositivo con lo schermo rivolto verso l'alto e assicurarsi che anche le scritte sull'alloggiamento siano rivolte verso l'alto. Non esercitare una forza eccessiva per rimuovere o riposizionare l'alloggiamento.

Il normalitation de la constitución de la constitución de la constituc

NOTA: Se sono state installate due schede Nano SIM, rimuovere la scheda SIM nello slot 2 prima di installare una scheda di memoria MicroSD.

Per inserire una scheda MicroSD, attenersi ai seguenti passaggi:

- 1. Posizionare un'unghia nel piccolo vano nella parte inferiore dell'alloggiamento della scheda, quindi estrarre l'alloggiamento (1) per rimuoverlo dal dispositivo.
  - **NOTA:** La scheda di memoria MicroSD nel dispositivo in uso potrebbe essere diversa dalle illustrazioni in questa sezione.

2. Inserire una scheda di memoria MicroSD (2) nello slot 2, quindi riposizionare l'alloggiamento (3) nel dispositivo.

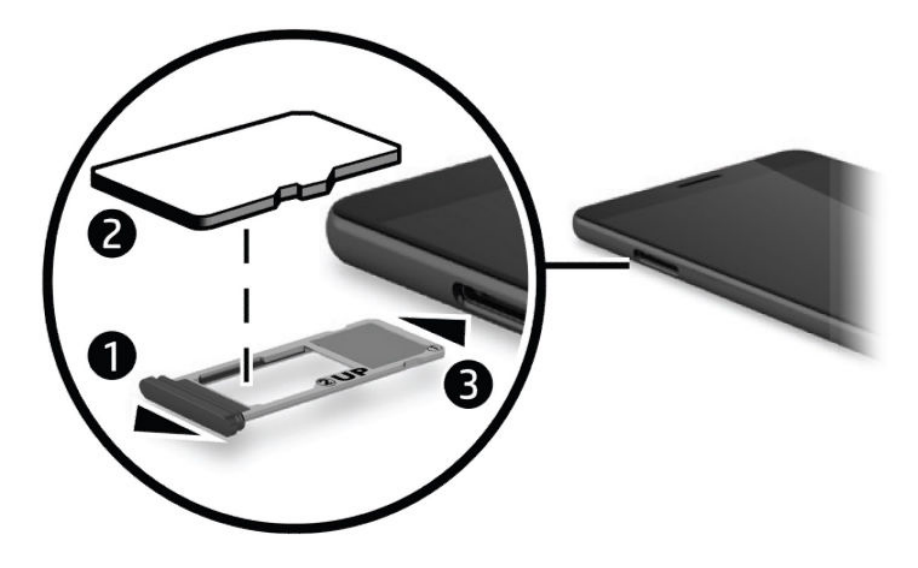

## **Uso di Storage**

È possibile utilizzare una scheda di memoria MicroSD per eseguire il backup e il ripristino in caso di perdita dei dati. È possibile inoltre spostare file, immagini, video o app sulla scheda per liberare spazio sul dispositivo.

Per impostare le preferenze di archiviazione, eseguire il backup o il ripristino dei dati o spostare i dati del dispositivo su una scheda di memoria MicroSD:

1. Scorrere da destra a sinistra sulla schermata Start per visualizzare tutte le app.

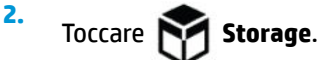

## Determinazione dello spazio di archiviazione

L'app HP Device Hub fornisce informazioni sullo spazio di archiviazione disponibile sul dispositivo. Per accedere a queste informazioni:

1. Scorrere verso l'alto dal centro della schermata Start.

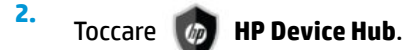

Lo spazio disponibile è visualizzato in **Riepilogo dispositivo**.

## **Uso di Backup**

L'opzione Backup offre un modo per eseguire il backup di contenuti quali impostazioni, messaggi di testo, contatti, account e password. Inoltre, è possibile pianificare backup automatici e selezionare le app di cui eseguire il backup.

**WOTA:** Backup richiede un account Microsoft. Vedere <u>Uso di un account Microsoft a pagina 45</u>.

Per utilizzare Backup:

- 1. Scorrere dall'alto verso il basso sullo schermo, quindi toccare 📩 Tutte le impostazioni.
- 2. Toccare Aggiornamento e sicurezza.
- **3.** Toccare **Backup**, quindi seguire le istruzioni visualizzate.
- NOTA: Se un'app scaricata non è inclusa nel backup, è possibile scaricarla nuovamente dallo Store, se l'app è ancora disponibile. Vedere <u>Aggiunta di app a pagina 27</u>.

# Ripristino o reimpostazione del dispositivo

- **IMPORTANTE:** Accertarsi di ricordare le informazioni del proprio account Microsoft. Saranno necessarie per ripristinare il dispositivo dopo averlo reimpostato. Per informazioni sulla creazione di un account Microsoft, vedere <u>Uso di un account Microsoft a pagina 45</u>.
- NOTA: Assicurarsi di eseguire il backup di tutti i dati che si desidera salvare prima di reimpostare il dispositivo. La reimpostazione ripristina le impostazioni predefinite del dispositivo e cancella tutti i contenuti personali. È possibile ripristinare i dati di cui si è eseguito il backup dopo l'accesso al proprio account Microsoft.

Per reimpostare tutte le impostazioni ed eliminare tutti i dati sul dispositivo, attenersi ai seguenti passaggi:

- 1. Scorrere dall'alto verso il basso sullo schermo, toccare **trutte le impostazioni**, quindi toccare **Sistema**.
- 2. Toccare Informazioni su, quindi toccare Ripristina il telefono.
- **3.** Seguire le istruzioni visualizzate.

# **14 Protezione**

Sono disponibili diverse opzioni per sbloccare in sicurezza il dispositivo. Dopo aver impostato un PIN di sblocco, è inoltre possibile configurare l'accesso tramite Windows Hello e la fotocamera Iris o il lettore di impronte digitali. Per informazioni sulla posizione della fotocamera Iris o del lettore di impronte digitali, vedere <u>Componenti a pagina 4</u>.

## Impostazione della protezione tramite PIN

Per impostare la richiesta di un PIN nella schermata di blocco, attenersi ai seguenti passaggi:

- Scorrere dall'alto verso il basso sullo schermo, quindi toccare x Tutte le impostazioni.
- 2. Toccare Personalizzazione.
- **3.** Toccare **Schermata di blocco**.
- 4. Toccare **Opzioni di accesso**.
- 5. Seguire le istruzioni visualizzate per impostare un PIN.

## **Uso di Windows Hello**

Nei prodotti dotati di un lettore di impronte digitali o di una fotocamera Iris, è possibile utilizzare Windows Hello per eseguire l'accesso mediante lo scorrimento del dito o osservando la fotocamera.

- NOTA: Per usare il lettore di impronte digitali può essere richiesto software aggiuntivo. Per ulteriori informazioni, visitare la pagina <a href="http://www.hp.com/support">http://www.hp.com/support</a>.
- **NOTA:** Prima di usare Windows Hello, è necessario impostare un PIN di sblocco.

Per configurare Windows Hello, seguire le istruzioni riportate di seguito:

- 1. Sul dispositivo, scorrere dall'alto verso il basso sullo schermo, quindi toccare 📩 Tutte le impostazioni.
- Toccare Account.
- **3.** Toccare **Opzioni di accesso**, quindi seguire le istruzioni visualizzate per registrare l'importa digitale o il riconoscimento oculare.

Per ulteriori informazioni su Windows Hello, consultare l'app Informazioni di base; l'app richiede una connessione a Internet. Scorrere da destra a sinistra sulla schermata Start per visualizzare tutte le app, quindi toccare **Informazioni di base**. Toccare **Esplora**, quindi toccare **Windows Hello**.

## Impostazione della funzione di doppio tocco per riattivare

La funzione di doppio tocco per riattivare permette di visualizzare aggiornamenti e avvisi dalla schermata di blocco senza dover premere il pulsante di accensione.

- 1. Scorrere dall'alto verso il basso sullo schermo, quindi toccare 📩 Tutte le impostazioni.
- 2. Toccare Funzionalità aggiuntive.
- 3. Toccare **Doppio tocco**, quindi seguire le istruzioni visualizzate.

## Uso di un account Microsoft

Se si dispone già di un account Microsoft, non è necessario crearne uno nuovo. È possibile accedere usando il nome utente e la password associati all'account. Un account Microsoft è necessario per creare backup e per ripristinare il dispositivo dopo averlo reimpostato. Per creare un account Microsoft usando il dispositivo, attenersi ai seguenti passaggi:

- Scorrere dall'alto verso il basso sullo schermo, quindi toccare to Tutte le impostazioni.
- 2. Toccare Account, quindi toccare Account e-mail e per le app.
- 3. Toccare Aggiungi un account.
- 4. Seguire le istruzioni visualizzate.

# Blocco e sblocco dello schermo

## **Blocco dello schermo**

Per bloccare lo schermo, premere il pulsante di accensione. Per informazioni sulla posizione del pulsante di accensione, vedere <u>Parte anteriore a pagina 5</u>.

## Sblocco dello schermo

NOTA: Se è stata attivata la funzione di doppio tocco per riattivare, è possibile toccare due volte lo schermo anziché premere il pulsante di accensione.

Per sbloccare lo schermo, premere il pulsante di accensione. Per informazioni sulla posizione del pulsante di accensione, vedere <u>Parte anteriore a pagina 5</u>.

Se è stata impostata l'autenticazione tramite PIN, lettore di impronte digitali o riconoscimento oculare, verrà richiesto di procedere come indicato. Per informazioni sulla configurazione del blocco tramite lettore di impronte digitali o riconoscimento oculare, vedere <u>Uso di Windows Hello a pagina 44</u>.

## Utilizzo di HP Display Tools per proteggere lo schermo

Usare l'app HP Display Tools per personalizzare le impostazioni dello schermo quando il dispositivo è collegato a una dock. È possibile impostare il tempo prima che lo schermo si disattivi e prima che si blocchi.

Per modificare le impostazioni, attenersi alla seguente procedura:

- 1. Scorrere da destra a sinistra sulla schermata Start per visualizzare tutte le app.
- 2. Toccare **HP Display Tools**, quindi seguire le istruzioni visualizzate.

# **15** Manutenzione

Per mantenere il dispositivo in condizioni di funzionamento ottimali, è importante eseguire operazioni di manutenzione periodica. Questo capitolo fornisce istruzioni sull'aggiornamento del sistema operativo e delle app, indicazioni per la pulizia del dispositivo e suggerimenti per la spedizione del dispositivo.

# Visualizzazione delle informazioni di sistema

HP Device Hub permette di accedere rapidamente alle informazioni di riepilogo dispositivo, come la versione del sistema operativo, la quantità di spazio di archiviazione disponibile, il numero di modello del prodotto e il codice IMEI.

Per accedere a HP Device Hub:

1. Scorrere verso l'alto dal centro della schermata Start.

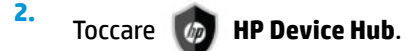

# Aggiornamento del sistema operativo e delle app

HP consiglia di aggiornare regolarmente il sistema operativo e le app. Gli aggiornamenti possono risolvere determinati problemi e aggiungere nuove funzionalità e opzioni al dispositivo.

Per verificare le informazioni e le guide per l'utente più recenti sul prodotto, visitare la pagina <u>http://www.hp.com/support</u>.

## Aggiornamento del sistema operativo

- NOTA: Prima di effettuare l'aggiornamento, collegare il dispositivo all'alimentazione CA o assicurarsi che sia completamente carico.
  - 1. Scorrere verso l'alto dal centro della schermata Start, quindi toccare 👩 HP Device Hub.
  - 2. Toccare Aggiornamento alla versione più recente del sistema operativo, quindi seguire le istruzioni visualizzate per verificare la disponibilità di aggiornamenti.

## Aggiornamento delle app

- 1. Toccare **Store** sulla schermata Start.
- 2. Toccare 🔜 , quindi toccare Download e aggiornamenti.
- 3. Toccare Controlla aggiornamenti, quindi seguire le istruzioni visualizzate.

## Diagnostica

L'app HP Mobile Hardware Diagnostics permette di eseguire il test dei componenti hardware e della memoria del dispositivo per verificare che funzionino correttamente. Per qualsiasi elemento disabilitato, vengono

visualizzati avvisi con informazioni sul ripristino. Seguire le indicazioni fornite negli avvisi per risolvere gli eventuali problemi.

Per accedere alla diagnostica:

- 1. Scorrere verso l'alto dal centro della schermata Start.
- 2. Toccare 👩 HP Device Hub.
- 3. Toccare HP Mobile Hardware Diagnostics, quindi seguire le istruzioni visualizzate.

## Pulizia del dispositivo

Per pulire il dispositivo in sicurezza, utilizzare i seguenti prodotti:

- Dimetil benzil cloruro di ammonio con una concentrazione massima dello 0,3% (ad esempio salviette monouso proposte da svariati produttori)
- Detergente senza alcool per vetri
- Soluzione di acqua e sapone neutro
- Panno in microfibra asciutto o panno di pelle di daino (panno antistatico non oleoso)
- Salviette antistatiche in tessuto

ATTENZIONE: Evitare solventi di pulizia aggressivi che possono causare danni permanenti al dispositivo. Se non si è certi dell'adeguatezza di un prodotto di pulizia per il dispositivo, controllare il contenuto del prodotto per assicurarsi che non contenga componenti quali alcol, acetone, cloruro d'ammonio, cloruro di metilene e idrocarburi.

I materiali fibrosi, come i tovaglioli di carta, possono rigare il dispositivo. Con il passare del tempo, le particelle di sporcizia e gli agenti di pulizia potrebbero penetrare nei graffi.

## Procedure di pulizia

Per pulire il dispositivo in sicurezza, seguire i procedimenti indicati in questa sezione.

AVVERTENZA! Per evitare scosse elettriche o danni ai componenti, non tentare di pulire il dispositivo mentre è acceso.

- 1. Spegnere il dispositivo.
- 2. Scollegare l'alimentazione CA.
- 3. Scollegare tutti i dispositivi esterni alimentati.

ATTENZIONE: Per evitare danni ai componenti interni, non spruzzare prodotti o liquidi per la pulizia direttamente sulla superficie del dispositivo. Le gocce lasciate cadere sulla superficie possono danneggiare permanentemente i componenti interni.

#### **Pulizia del display**

Pulire delicatamente il display con un panno morbido privo di lanugine, inumidito con un detergente per vetri senza alcool.

#### Pulizia delle parti laterali

Per pulire le parti laterali, utilizzare un panno morbido in microfibra o pelle di daino inumidito con uno dei prodotti elencati sopra o utilizzare una salviettina monouso appropriata.

**WOTA:** Pulire il dispositivo eseguendo un movimento circolare per favorire la rimozione dello sporco.

# Spedizione del dispositivo

Se occorre spedire il dispositivo, attenersi alle seguenti indicazioni di sicurezza.

- Preparazione del dispositivo per la spedizione:
  - Eseguire il backup delle informazioni su una scheda esterna o su OneDrive.
  - Rimuovere tutte le schede di supporti esterni, come le schede di memoria.
  - Spegnere e scollegare tutti i dispositivi esterni.
  - Spegnere il dispositivo.
- Nei viaggi in aereo, trasportare il dispositivo come bagaglio a mano; evitare di spedirlo insieme al resto dei bagagli.
- Se si desidera utilizzare il dispositivo in aereo, informarsi in anticipo presso la compagnia aerea. La possibilità di utilizzare il dispositivo durante il volo è a discrezione della compagnia aerea.
- Se è necessario spedire il dispositivo, utilizzare un imballaggio protettivo e un'etichettatura adeguata sulla quale deve essere riportata la dicitura "FRAGILE".
- L'utilizzo dei dispositivi wireless potrebbe essere limitato in alcuni ambienti. Tali restrizioni possono essere valide a bordo di aeroplani, negli ospedali, in prossimità di materiale esplosivo e in aree pericolose. Se non si è certi del comportamento da adottare in merito all'utilizzo di un dispositivo wireless nel proprio prodotto, chiedere l'autorizzazione prima di attivarlo.
- Se si deve viaggiare su un volo internazionale, seguire i suggerimenti riportati di seguito:
  - Controllare le norme doganali sui computer vigenti in ciascun paese o regione dell'itinerario scelto.
  - Verificare i requisiti del cavo di alimentazione e dell'adattatore per ogni paese in cui si intende utilizzare il dispositivo. Tensione, frequenza e tipo di spina possono variare.

**AVVERTENZA!** Per ridurre il rischio di scosse elettriche, incendio o danni all'apparecchiatura, non tentare di alimentare il dispositivo con un trasformatore utilizzato per altri elettrodomestici.

# 16 Accessibilità

HP progetta, produce e mette in commercio prodotti e servizi che possono essere utilizzati da chiunque, incluse persone con disabilità, sia in maniera indipendente sia con l'ausilio di dispositivi assistivi appropriati.

# **Tecnologie assistive supportate**

I prodotti HP supportano un'ampia gamma di tecnologie assistive del sistema operativo e possono essere configurati per funzionare con tecnologie assistive aggiuntive. Per trovare maggiori informazioni sulle funzioni assistive, utilizzare la funzionalità di ricerca del dispositivo.

NOTA: Per ulteriori informazioni relative a uno specifico prodotto di tecnologia assistiva, contattare l'assistenza clienti specifica del prodotto.

## Come contattare l'assistenza

L'accessibilità dei nostri prodotti e servizi è in costante miglioramento e i feedback degli utenti sono ben accetti. Se si verifica un problema con un prodotto o si desidera fornire un riscontro sulle funzioni di accessibilità risultate utili, contattare il numero +1 (888) 259-5707, dal lunedì al venerdì, dalle 6 alle 9 p.m. MDT (13:00 - 04:00 GMT). Nel caso di utenti non udenti o ipoudenti che utilizzano TRS/VRS/WebCapTel e necessitano di supporto tecnico o desiderano avere informazioni relative all'accessibilità dei prodotti, contattare il numero +1 (877) 656-7058, dal lunedì al venerdì, dalle 6 alle 9 p.m. MDT (13:00 - 04:00 GMT).

**NOTA:** L'assistenza è solo in inglese.

# **Indice analitico**

#### A

Accessibilità 49 Account Microsoft, creazione 45 Aggiornamento del sistema operativo e delle app 46 Alimentazione Batteria 37 opzioni 36 risparmio 38 Alimentazione CA esterna, utilizzo 39 Alloggiamenti Lettore di schede MicroSD 7 Scheda SIM 7 Alloggiamento per scheda SIM, identificazione 7 Alta definizione, collegamento dispositivi 16 Alterna fotocamere 32 Altoparlanti collegamento 33 Altoparlanti, identificazione 7 Antenne wireless, identificazione 8 Antenne WLAN. identificazione 8 Antenne WWAN, identificazione 8 App HP Workspace 17 Area di ricarica wireless, identificazione 9 Area di tocco NFC, identificazione 9 Auricolare, identificazione 6 Aziendale, collegamento a una WLAN 18

#### B

Backup 41 Barra di navigazione 23 Barra di stato 24 Batteria livelli di batteria in esaurimento 37 risparmio di energia 38 scaricamento 37 smaltimento 38 visualizzazione della carica residua 37 Batteria, alimentazione 37 Blocco schermo attivazione 36 disattivazione 36 Bluetooth, etichetta 10

#### C

CA, test adattatore 40 Chiamate 26 Collegamento a una WLAN 18 Componenti Parte anteriore 5 Parte posteriore 8 Connettore Pogo pin, identificazione 9 Continuum 12 Controlli wireless Sistema operativo 18 Cuffie auricolari, collegamento 34 Cuffie, collegamento 34

### D

Diagnostica 46 Dispositivo Bluetooth 18, 19 Dispositivo, collegamento 14 Dock scrivania 12 Dock scrivania, collegamento 16

### E

Etichette approvazioni wireless 10 Bluetooth 10 identificazione 9 normative 10 Numero di serie 10 WLAN 10 Etichette di identificazione, individuazione 9

F

Finestra, chiusura sul display esterno 13 Foto, visualizzazione 32 Fotocamera 33 flash 33

Identificazione 9 Impostazioni 33 Modalità HDR 33 modalità panorama 33 modalità video 33 opzioni 33 passaggio 32 Uso 31 visualizzazione di foto 32 Fotocamera Iris. identificazione 6 Fotocamera, accesso dalla schermata di blocco 31 Fotocamera, identificazione 6 Fotocamere, identificazione 6 Funzione di doppio tocco per riattivare, impostazione 44

#### G

Garanzia limitata, accesso 2 Guida alla sicurezza e al comfort, accesso 2

#### H

HP Display Tools 45 HP Mobile Hardware Diagnostics 46

#### I.

Impostazione della protezione tramite PIN 44 Impostazione opzioni di risparmio energia 36 Impostazioni audio, uso 35 Impostazioni flash 33 Impostazioni HDR 33 Impostazioni panorama 33 Impostazioni video 33 Impostazioni, fotocamera 33 Impronte digitali, registrazione 44 Individuazione delle informazioni Guida 4 hardware 4 software 4

#### J Jack

combinato di uscita audio (cuffie)/ ingresso audio (microfono) 6

#### L

Lettore di impronte digitali, identificazione 9 Lettore di schede MicroSD, identificazione 7 Livello di batteria in esaurimento 37

#### Μ

Manutenzione Aggiornamento del sistema operativo e delle app 46 Attività 46 Manutenzione del dispositivo 47 Messaggi 26 Microfono interno, identificazione 7 microfono interno, identificazione 9 Miracast 16 Modalità di risparmio energia 36 Movimenti uso 21 Movimenti tattili Scorrimento 21 Τοςςο 21 zoom con pizzico a due dita 21 Movimento di tocco 21 Movimento di zoom con pizzico a due dita 21

#### Ν

NFC Uso 20 Nome e numero di prodotto, dispositivo 10 Normative etichetta delle normative 10 etichette con le approvazioni wireless 10 Normative e avvisi di sicurezza e ambientali, accesso 2 Numero di serie 10 Numero di serie, dispositivo 10

#### 0

OneDrive 41 Opzioni di accesso 44 Opzioni fotocamera 33

#### Ρ

Parte inferiore 10 Passaggio da un'app all'altra 13 PIN, impostazione 44 Porta di ricarica USB Type-C, identificazione 7 Porte Miracast 16 USB Type-C per ricarica 7 Protezione 44 Pubblica, collegamento a una WLAN 18 Pulizia del dispositivo 47 Pulsante alimentazione 6 Aumento del volume 7 Riduzione del volume 7 Pulsante Cerca 23 Pulsante di accensione, identificazione 6 Pulsante Indietro 23 Pulsante Windows 23

### R

Reimpostazione 43 Rete wireless (WLAN) Aziendale, collegamento a una WLAN 18 collegamento 18 collegamento a una WLAN pubblica 18 portata funzionale 19 Ricerca 4 Ricerca, accesso dalla schermata di blocco 4 Ripristino delle impostazioni predefinite 41 Risorse HP 2 Risparmio batteria 36 Risparmio di energia 38

#### S

Scansione oculare, registrazione 44 Scheda di memoria MicroSD Formati supportati 41 Inserimento 41 Scheda Nano SIM Installazione 10 Scheda SIM Inserimento 7 Rimozione 7 Schede MicroSD, formato 7 Schede SIM, installazione 10 Schermata di blocco accesso alla fotocamera 31 accesso alla ricerca 4 Schermo blocco 45 protezione 45 sblocco 45 Schermo tattile, movimenti supportati scorrimento a un dito 22 Schermo, accensione 23 Scorrimento a un dito, movimenti supportati dallo schermo tattile 22 Sensore di luce ambientale, identificazione 6 Sistema che non risponde 36 Spedizione del dispositivo 48 Spegnimento 36 Spegnimento del dispositivo 36 Spia di stato 5 Spie Stato 5

#### Т

Tastiera e mouse utilizzo 22 Tastiera, su schermo 23 Test dell'adattatore CA 40 Torcia Identificazione 9 Trasporto del dispositivo 10

#### U

Uscita audio (cuffie)/ingresso audio (microfono), jack combinato identificazione 6 Uso dei movimenti 21 Uso delle impostazioni audio 35 Uso di tastiera e mouse 22 Utilizzo alimentazione CA esterna 39 modalità di risparmio energia 36

#### V

Volume, identificazione pulsante 7

### W

Windows Hello Uso 44 Wireless, etichetta approvazioni 10 WLAN, dispositivo 10 WLAN, etichetta 10 WWAN, dispositivo 18